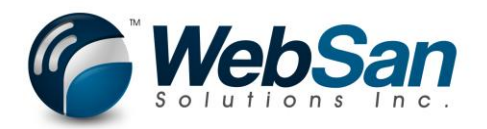

# Setup & Usage for "CanadaPost for Small Business" App

#### Setup

1. Assign User App Permissions by using the search function and typing "users" in the search field.

| 🗰 Dynamics 365 🗸 🛛 Bu    | siness Central                              |                                          | ର ତ୍ର        |
|--------------------------|---------------------------------------------|------------------------------------------|--------------|
| CRONUS Canada, Inc.      | SEARCH FOR PAGE OR REPORT                   | 2                                        | ×            |
| Customers Vendors Items  | Type page or report name to start search:   |                                          | <            |
| HEADLINE                 | 2 search results: All Lists                 |                                          |              |
| Hi!                      | Search the help for 'users' ?               |                                          | ash<br>etaii |
|                          | NAME                                        | DEPARTMENT                               |              |
|                          |                                             | Administration/IT Administration/General | 11           |
| • 0                      | ADCS Users                                  | Application Setup/Warehouse/ADCS         |              |
| Activities               |                                             |                                          |              |
| SALES THIS MONTH         |                                             |                                          |              |
| \$2,863                  | \$100,936 \$79,148                          |                                          |              |
| > See more               | > See more > See more                       |                                          |              |
| ONGOING SALES            | ONGOING PURCHASES                           | PAYMENTS INCOM                           | IING DOCL    |
| SALES QUOTES SALES ORDER | S SALES PURCHASE ONGOING PUR PURCH. INVIDES | DI UNPROCESSED AVERAGE COL MY II         |              |

2. Drill into user.

|        | Dynamics 365 🗸        | Business Central | Users                                                                                                    |                          |    |
|--------|-----------------------|------------------|----------------------------------------------------------------------------------------------------|--------------------------|----|
| C<br>H | HOME ACTIONS NAVIGATE | New Edit Manage  | te<br>List<br>User<br>Groups<br>Groups<br>User<br>Permission Set by User<br>Permission Set by User<br>Process | Open in<br>Excel<br>Page |    |
|        | USER NAME             | FULL N           | AME                                                                                                    | STATE                    | AL |
|        | DEMOUSER              |                  |                                                                                                    | Enabled                  |    |

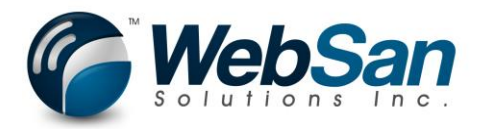

#### 3. Add WS-CNDPOST permission set.

| ##         | D   | ynamics 365 🗸       | Business Central | Users > User Card              |                                            | م |   | ۲. | ۲      | ? ?    | R |
|------------|-----|---------------------|------------------|--------------------------------|--------------------------------------------|---|---|----|--------|--------|---|
| $\times$ w | -   | HOME                |                  |                                |                                            |   |   |    |        |        |   |
| C          | HU  | HOME                |                  |                                |                                            |   |   |    |        |        |   |
|            | 1   | PERMISSION SET LOOP | KUP              |                                |                                            |   |   | 5  |        |        |   |
|            | 1   |                     |                  |                                |                                            |   |   |    |        |        |   |
| _          |     | ROLEID              |                  | NAME                           | EXTENSION NAME                             |   |   |    |        |        |   |
|            | E   | D365PREM SM         | MG, EDIT         | D365 Service Management Edit   |                                            |   |   |    |        | ~ ×    |   |
|            | G   | D365PREM SM         | MG, SETUP        | D365 Service Management Setup  |                                            |   |   |    |        |        |   |
|            | U   | D365PREM SM         | MG, VIEW         | D365 Service Management View   |                                            |   |   |    |        | $\sim$ |   |
|            | E   | LOCAL               |                  | Country/region-specific func.  |                                            |   |   |    |        |        |   |
|            | I.  | SECURITY            |                  | Dynamics 365 User setup        |                                            |   |   |    |        |        |   |
|            | V   | SUPER               |                  | This role has all permissions. |                                            |   |   |    |        |        |   |
|            | C   | ANONYM. DA          | ATA SHARER       | Anonymous Data Sharer          | _Exclude_AnonymizedDataSharing_            |   |   |    |        |        |   |
| A          | I.  | QBDATAMIGE          | RATION           | QB Data Migration Permissions  | QuickBooks Data Migration                  |   |   |    |        |        |   |
| 5          | U   | ESSENTIALBU         | SINESSHEA        | Essential Business Headlines   | Essential Business Headlines               |   |   |    |        |        |   |
|            | I.  | LATE PAYMEN         | NT PREDICT       | Late payment predictor         | _Exclude_Late Payment Predictor_           |   |   |    |        |        |   |
| (          | I.  | QUICKBOOKS          | DESKTOPSYN       | QuickBooks Desktop Synchroniza | _Exclude_QuickBooksDesktopSynchronization_ |   |   |    |        |        |   |
| ~          | II. | WS-CNDPOST          | Т                | CanadaPost SB Integration      | CanadaPost for Small Business              |   |   |    |        |        |   |
|            | -   | QBODATAMIC          | GRATION          | QBO Data Migration Permissions | QuickBooks Online Data Migration           |   |   |    |        |        |   |
|            | I.  | DYNAMICSGF          | PDATAMIGRAT      | Dynamics GP Data Migration     | Dynamics GP Data Migration                 |   |   |    |        |        |   |
|            | L.  | SALESANDIN          | VENTORYFOR       | Sales And Inventory Forecast   | Sales and Inventory Forecast               |   |   |    |        |        |   |
|            | I.  | AZUREEVENT          | EMITTER          | AzureEventEmitter Permissions  | _Exclude_AzureEventEmitter_                |   |   |    |        |        |   |
| - 1        | I.  | PAYPALSTAN          | DARD             | MSWallet Permissions           | Microsoft Pay                              |   |   |    |        |        |   |
|            |     | IMAGE ANALY         | YZER             | Image Analyzer                 | Image Analyzer                             |   |   |    |        | ~      |   |
|            |     |                     |                  |                                |                                            |   |   | OK | Cancel |        |   |
|            |     |                     |                  |                                |                                            |   |   | UK | Cancer |        |   |
|            |     |                     |                  |                                |                                            | _ | - |    | _      |        |   |

#### 4. Navigate to Assisted Setup.

|   | Dynamics 365 ${\scriptstyle \lor}$ | Business Central                                            |   | Q | ٢                   |
|---|------------------------------------|-------------------------------------------------------------|---|---|---------------------|
| ( | CRONUS Canada, Inc.                | SEARCH FOR PAGE OR REPORT                                   | 2 | × |                     |
| ( | Customers Vendors Ite              | Type page or report name to start search: assisted          |   |   |                     |
|   | HEADLINE                           | 2 search results: All Lists                                 |   |   |                     |
|   | Hi!                                | Search the help for 'assisted' ?                            |   |   | ash Flov<br>etained |
|   |                                    | NAME DEPARTMENT                                             |   |   |                     |
|   |                                    | Assisted Setup Setup & Extensions                           |   |   |                     |
|   | 0                                  | Assisted Setup     Administration/Application Setup/General |   |   |                     |
| / | Activities                         |                                                             |   |   |                     |
| 0 | SALES THIS MONTH                   |                                                             |   |   |                     |
|   | \$2 863                            | \$100 936 \$79 148                                          |   |   |                     |

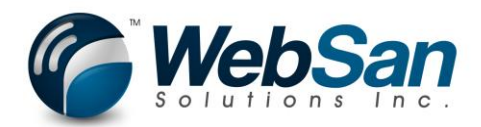

#### 5. Launch CanadaPost Integration Setup

|   | Dynamics 365 🗸                | Business Central | Assisted Setup | م                 |
|---|-------------------------------|------------------|----------------|-------------------|
| ( | HOME ACTIONS                  |                  |                |                   |
|   | VIEW - ASSISTED SETUP         |                  |                |                   |
| ŀ | NAME                          |                  |                | STATUS            |
|   | Migrate business data         |                  |                | Not Completed     |
|   | Set up sales tax              |                  |                | Completed         |
|   | Set up cash flow forecast     |                  |                | Completed         |
|   | Set up approval workflows     |                  |                | Not Completed     |
| 0 | Set up a customer approval v  | workflow         |                | Not Completed     |
| A | Set up email                  |                  |                | Not Completed     |
| S | Set up email logging          |                  |                | Not Completed     |
| ( | Set up your Business Inbox ir | n Outlook        |                | Not Completed     |
|   | Set up reporting data         |                  |                | Not Completed     |
|   | Set up an item approval work  | kflow            |                | Not Completed     |
|   | Set up a payment approval w   | workflow         |                | Not Completed     |
|   | Set up Dynamics 365 for Sale  | es connection    |                | Not Completed     |
|   | Invite External Accountant    |                  |                | Not Completed     |
|   | Set up consolidation reportir | ng               |                | Not Completed     |
|   | CanadaPost Integration Setu   | qı               |                | <br>Not Completed |

#### 6. Click Next to begin setup.

|   | Dynamics 365 v                | Business Central | Assist | ed Setup                                                                         |         |       |
|---|-------------------------------|------------------|--------|----------------------------------------------------------------------------------|---------|-------|
| C | HOME ACTIONS                  |                  |        | WSI0001 CP SETUP WIZARD                                                          | ×       |       |
| С | VIEW - ASSISTED SETUP         |                  |        | WELCOME TO THECANADAPOST INTEGRATION SETUP WIZARD FOR SMALL BU<br>CUSTOMERS.     | SINESS  |       |
|   |                               |                  |        | To be able to use the CanadaPost integration you need to specify your setup info | mation. |       |
| r | NAME                          |                  |        |                                                                                  |         | STATU |
|   | Migrate business data         |                  |        | LET'S GO!                                                                        |         | Not C |
|   | Set up sales tax              |                  |        | Choose Next so you can specify your CanadaPost for small business setup inform   | tion.   | Comp  |
|   | Set up cash flow forecast     |                  |        |                                                                                  |         | Comp  |
|   | Set up approval workflows     |                  |        |                                                                                  |         | Not C |
| • | Set up a customer approval v  | workflow         |        |                                                                                  |         | Not C |
| A |                               |                  |        |                                                                                  |         | Not C |
| S |                               |                  |        |                                                                                  |         | Not C |
| ( | Set up your Business Inbox ir | n Outlook        |        |                                                                                  |         | Not C |
|   | Set up reporting data         |                  |        |                                                                                  |         | Not C |
| - |                               | kflow            |        |                                                                                  |         | Not C |
|   | Set up a payment approval w   | vorkflow         |        | Back Next                                                                        | Finish  | Not C |
| 0 |                               |                  |        |                                                                                  |         | Not C |

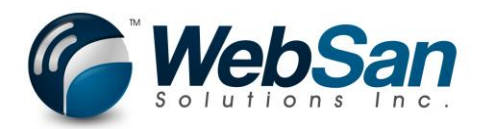

7. Click the link to register for CanadaPost Developer Program.

|   | Dynamics 365 🗸                | Business Central | Assisted Setup       |                            |                  |      |
|---|-------------------------------|------------------|----------------------|----------------------------|------------------|------|
| C | HOME ACTIONS                  |                  | WSI0001 CP SETUP WIZ | ZARD                       | ∠ ×              |      |
|   | VIEW - ASSISTED SETUP         |                  | SPECIFY YOUR CANAL   | DAPOST SETUP INFORMATION   |                  |      |
|   |                               |                  | CndPostDeveloper     | Register for CanadaPost De | eveloper Program |      |
| ŀ | NAME                          |                  | Mode                 | Test                       | ∽ STA            | TUS  |
|   | Migrate business data         |                  |                      |                            | Not              | Con  |
|   | Set up sales tax              |                  | Test User            |                            | Com              | nple |
|   | Set up cash flow forecast     |                  | Test Pwd             |                            | Com              | nple |
|   | Set up approval workflows     |                  | Production User      |                            | Not              | Con  |
| 0 | Set up a customer approval w  | orkflow          | Production Pwd       |                            | Not              | Con  |
| A | Set up email                  |                  |                      |                            | Not              | Con  |
| S | Set up email logging          |                  |                      |                            | Not              | Con  |
| ( | Set up your Business Inbox in | Outlook          |                      |                            | Not              | Con  |
|   | Set up reporting data         |                  |                      |                            | Not              | Con  |
| - | Set up an item approval work  | flow             |                      |                            | Not              | Con  |
|   | Set up a payment approval wo  | orkflow          |                      | Back                       | Next Finish Not  | Con  |
| 0 | Set up Dynamics 365 for Sales |                  |                      |                            | Not              | Con  |

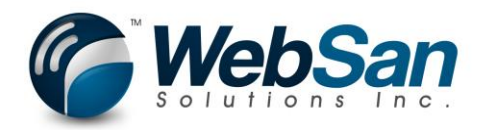

 This will launch the CanadaPost website where you will be provided instructions for signing up & joining the developer program. This will allow you to receive your API keys for calling CanadaPost services directly inside of Dynamics 365 Business Central.

| 🗲 🛞 🖻 https://www.canadapost.ca/cpo/mc/business/productsservices/develope 🔎 🛪 🔒 🖒                                                                                                    | 🔋 View - Assisted Setup - Dynam 📀 Canada Post Developer Pro 🗙                                                                                                    |
|----------------------------------------------------------------------------------------------------|----------------------------------------------------------------------------------------------------|
|                                                                                                    | 및 CART   SIGN IN   FRANÇAIS                                                                                                    |
| CANADA SPOSTES                                                                                                    | Managing Mail Sending Business Solutions Tools Shop Support Q                                                                                                    |
| Developer Program Solution Providers                                                                                                    | Getting Started       Print         Ready to join the Canada Post Developer Program? Here's how to get started.                                                                                                    |
| Service Directory  Rating Contract Shipping Non-Contract Shipping                                                                                                    | Sign in or sign up           If you already have a Canada Post username and password, Sign in to the Canada Post website.           Need a username and password? Sign up now.                                                                                                    |
| Tracking<br>Find a Post Office<br>Deliver to Post Office<br>Pickup<br>Robume                                                                                                    | 2 Solor the Developer Program<br>Once you've signed in to our website, select Join Now. Read and accept the terms and conditions of the<br>Program to become a member.                                                                                                    |
| Returns<br>E-commerce Platforms<br>AddressComplete<br>Service Info                                                                                                    | 3 Set your API keys<br>API keys are unique codes that identify your application each time it makes a call to one of our services.<br>Once you're a member of our Developer Program and are signed in to the Canada Post website, your keys<br>will be disclaved on the main Developer Program and |
| Getting Started  Vise Cases  Vise Cases  Vise Case  Vise Case  Vise | You will get 2 kivs: one for development and one for production. For specifics on how to use your keys refer<br>to the REST Fundamentals of Canada Post Web Services or SOAP Fundamentals of Canada Post Web<br>Services.                                                                         |

9. The API keys and customer number are displayed on the Developer program page. Please take note of the key number from your company name along with the username & password for both development & production. You will need to enter this information into the CanadaPost Setup in Dynamics 365.

| Company:<br>- WEBSAN SOLUTIONS INC- Select |                      |  |  |  |  |  |  |  |  |  |
|--------------------------------------------|----------------------|--|--|--|--|--|--|--|--|--|
| Statue                                     | New Dasskov          |  |  |  |  |  |  |  |  |  |
| Active                                     | Regenerate           |  |  |  |  |  |  |  |  |  |
| Active                                     | Regenerate           |  |  |  |  |  |  |  |  |  |
|                                            | Status Active Active |  |  |  |  |  |  |  |  |  |

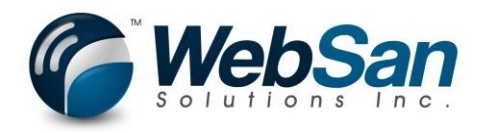

10. The Development username and password are entered into the: Test User & Test Pwd fields in Dynamics 365. Note that the Development and Production username and password to be used are the key numbers outlined in the previous step (see screen above for reference). The Production username & password are entered into the: Product User & Production Pwd fields. Select the mode of operation. Test is used for testing the application. You will not be charged by CanadaPost while in this mode. In production, you are responsible for any charges generated. Select Next to continue.

|   | Dynamics 365 ${\scriptstyle \lor}$ | Business Central | Sales Orders > Assisted Setup |                                  |           |
|---|------------------------------------|------------------|-------------------------------|----------------------------------|-----------|
| С | HOME ACTIONS                       |                  | WSI0001 CP SETUP WIZARD       |                                  | ∠ ×       |
| s | VIEW - ASSISTED SETUP              |                  | SPECIFY YOUR CANADAPOST       | SETUP INFORMATION                |           |
|   |                                    |                  | CndPostDeveloper              | Register for CanadaPost Develope | r Program |
|   | NAME                               |                  | Mode                          | Test                             | $\sim$    |
|   | Migrate business data              |                  |                               |                                  |           |
|   | Set up sales tax                   |                  | Test User                     | •••••                            |           |
|   | Set up cash flow forecast          |                  | Test Pwd                      | •••••                            |           |
|   | Set up approval workflows          |                  | Production User               | •••••                            |           |
|   | Set up a customer approval v       | vorkflow         | Production Pwd                | •••••                            |           |
|   |                                    |                  |                               |                                  |           |
|   | Set up email logging               |                  |                               |                                  | - 1       |
|   | Set up your Business Inbox ir      | Outlook          |                               |                                  | - 1       |
|   | Set up reporting data              |                  |                               | $\overline{\}$                   | - 1       |
|   | Set up an item approval work       | dlow             |                               |                                  |           |
|   | Set up a payment approval w        | vorkflow         |                               | Back Next                        | Finish    |

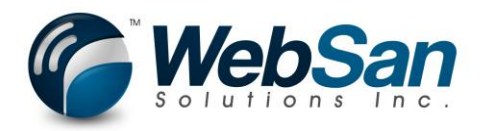

11. Enter your CanadaPost Small Business Customer No. The combination of your unique API keys & customer number allows communication with CanadaPost services. The notification email is used by CanadaPost to send notifications based on the selected notify options. The shipping charge type and charge are used when adding the CanadaPost shipping charge back to an associated sales order. The Label options are used to specify if you want specific data to show on your shipping label depending on the selected options.

|   | Dynamics 365 ${\scriptstyle \lor}$ | Business Central | Sales | Orders > Assisted Setup      |                  |        |
|---|------------------------------------|------------------|-------|------------------------------|------------------|--------|
| C | HOME ACTIONS                       |                  |       | WSI0001 CP SETUP WIZARD      |                  | ∠ ×    |
| S | VIEW - ASSISTED SETUP              |                  |       | SPECIFY YOUR CANADAPOST INTE | GRATION OPTIONS. | ^      |
|   |                                    |                  |       | Small Business Customer No.  | 123456789        |        |
|   | NAME                               |                  |       | Origin Postal Code           | M2J4T1           |        |
|   | Migrate business data              |                  |       |                              |                  |        |
|   | Set up sales tax                   |                  |       | Notification E-Mail          | test@cronus.com  |        |
|   | Set up cash flow forecast          |                  |       | Notify On Shipment           |                  |        |
|   | Set up approval workflows          |                  |       | Notify On Exception          | $\checkmark$     |        |
|   | Set up a customer approval v       | vorkflow         |       | Notify On Delivery           |                  |        |
|   | Set up email                       |                  |       | Shipping Charge Type         | G/L Account      | ~      |
|   | Set up email logging               |                  |       | Shipping Charge              | 10.00            |        |
|   | Set up your Business Inbox ir      | n Outlook        |       |                              |                  |        |
|   | Set up reporting data              |                  |       | Label - Show Packing         |                  |        |
|   | Set up an item approval worl       | kflow            |       |                              |                  | ~      |
|   | Set up a payment approval w        | vorkflow         |       |                              | Back Next        | Finish |
|   | Set up Dynamics 365 for Sale       | es connection    |       |                              |                  | _      |

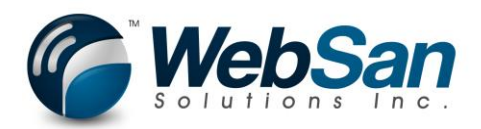

12. Click Next to continue.

| Dynamics 365 V                   | Business Central | Sales | Orders > Assisted Setup |                 |          |
|----------------------------------|------------------|-------|-------------------------|-----------------|----------|
| C HOME ACTIONS                   |                  |       | WSI0001 CP SETUP WIZARD |                 | ZX       |
| S VIEW - ASSISTED SETUP          |                  |       | Origin Postal Code      | M2J4T1          |          |
| NAME                             |                  |       | Notification E-Mail     | test@cronus.com | _        |
| Migrate business data            |                  |       | Notify On Shipment      |                 |          |
| Set up sales tax                 |                  |       | Notify On Exception     |                 |          |
| Set up cash flow forecast        |                  |       | Notify On Delivery      |                 |          |
| Set up approval workflows        |                  |       |                         |                 |          |
| Set up a customer approval wor   | cflow            |       | Shipping Charge Type    | G/L Account     | <u> </u> |
| Set up email                     |                  |       | Shipping Charge         | 10.00           |          |
| Set up email logging             |                  |       | Label - Show Packing    |                 |          |
| Set up your Business Inbox in Ou | ıtlook           |       | Label - Show Rate       |                 |          |
| Set up reporting data            |                  |       | Label - Show Insured    |                 |          |
| Set up an item approval workflo  | N                |       |                         |                 |          |
| Set up a payment approval work   | flow             |       |                         | Back Next       | Finish   |

You have completed the setup of the CanadaPost for Small Business app. Click Finish to exit the wizard.

|   | Dynamics 365 ${\scriptstyle \lor}$ | Business Central                                                                                                    | Sales | Orders > Assisted Setup                 |              |                             |              |          |
|---|------------------------------------|----------------------------------------------------------------------------------------------------|-------|-----------------------------------------|--------------|-----------------------------|--------------|----------|
| C | HOME ACTIONS                       |                                                                                                    |       | WSI0001 CP SETUP WIZARI                 | D            |                             | $\checkmark$ | $\times$ |
| S | VIEW - ASSISTED SETUP              | ACTIONS         IEW - ASSISTED SETUP         ME         Igrate business data         tup sales tax         tup cash flow forecast         tup approval workflows         tup email         tup email logging         tup reporting data         tup an item approval workflow |       | THAT'S IT!<br>Choose Finish to complete | the Canadapc | ost integration setup.      |              |          |
|   | NAME                               |                                                                                                    |       | HelpLbl                                 |              | To learn more about the Can | adapost inte | egr      |
|   | Migrate business data              |                                                                                                    |       |                                         |              |                             |              |          |
|   | Set up sales tax                   |                                                                                                    |       |                                         |              |                             |              | _        |
|   | Set up cash flow forecast          |                                                                                                    |       |                                         |              |                             |              |          |
|   | Set up approval workflows          |                                                                                                    |       |                                         |              |                             |              | _        |
|   | Set up a customer approval v       | vorkflow                                                                                                    |       |                                         |              |                             |              |          |
|   | Set up email                       |                                                                                                    |       |                                         |              |                             |              | _        |
|   | Set up email logging               |                                                                                                    |       |                                         |              |                             |              |          |
|   | Set up your Business Inbox in      | n Outlook                                                                                                    |       |                                         |              |                             |              |          |
|   | Set up reporting data              |                                                                                                    |       |                                         |              |                             |              | _        |
|   | Set up an item approval work       | kflow                                                                                                    |       |                                         |              |                             |              | _        |
|   | Set up a payment approval w        | vorkflow                                                                                                    |       |                                         |              | Back                        | ext Fi       | nish     |

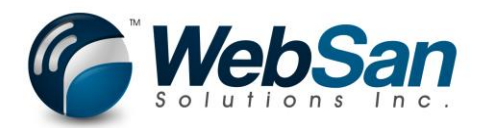

13. We want to setup a standard box size for our company. This can speed up the process of generating quote requests. Search for the CanadaPost Default Packages page.

| <br>Dynamics  | s 365 v     | Business Central        | Sales Orders                |                                           |   | م        |    |
|---------------|-------------|-------------------------|-----------------------------|-------------------------------------------|---|----------|----|
| CRONUS Ca     | nada, Inc.  | SEARCH FOR PAGE C       | RREPORT                     |                                           | 2 | $\times$ |    |
| Sales Orders: | All         | C S Type page or report | name to start search:       | canadapost default                        |   |          |    |
|               |             | 1 search results:       | All Lists                   |                                           |   |          | l  |
| NO.           | SELL-TO C   | USTC                    |                             |                                           |   |          |    |
|               |             | Search the help for 'o  | anadapost default' ?        |                                           |   |          | wł |
|               | Adatum Co   | rpor                    | NAME                        | DEPARTMENT                                |   |          | se |
|               | School of F | ine A                   | CanadaPost Default Packages | Departments/CanadaPost for Small Business |   |          |    |
|               | Alpine Ski  | Hous                    |                             |                                           |   |          | ic |
|               |             |                         |                             |                                           |   |          |    |
|               |             |                         |                             |                                           |   |          | I  |
|               |             | _                       |                             |                                           | _ | _        |    |

14. Click new to create a new default package. Click the X to save and close the new default package.

|   | Dynamics 365 🗸                                                               | Business Central    | Sales Orders > DEFAULT SIZE |       |                       | ά | ٢ | <pre>[]]</pre> | ۲ | ? | 8 |
|---|------------------------------------------------------------------------------|---------------------|-----------------------------|-------|-----------------------|---|---|----------------|---|---|---|
| S | NOME<br>Law Delete<br>Manage<br>VIEW - CANADAPOST DEFA<br>DEFAULT<br>General | ultpackages<br>SIZE |                             |       |                       |   |   |                | _ | - | × |
| - | Package Name                                                                 | DEFAU               | LT SIZE                     |       | Unpackaged            |   |   |                |   |   |   |
|   | Description                                                                  |                     |                             |       | Coverage Amount       |   |   |                |   |   |   |
|   | Length (cm)                                                                  |                     |                             | 30.00 | Mailing Tube          |   |   |                |   |   |   |
|   | Width (cm)                                                                   |                     |                             | 30.00 | COD Amount            |   |   |                |   |   |   |
|   | Height (cm)                                                                  |                     |                             | 30.00 | COD includes shipping |   |   |                |   |   |   |

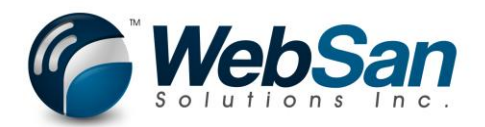

## Usage

1. Let us create a new CanadaPost Quote request for an existing order. Navigate to Sales Orders.

| <br>Dynamics  | 365 ~       | Business Central    | Sales Orders                  |                                                | ٩   | 6    |
|---------------|-------------|---------------------|-------------------------------|------------------------------------------------|-----|------|
| CRONUS Car    | iada, Inc.  | SEARCH FOR PAGE     | OR REPORT                     |                                                | ∠ × |      |
| Sales Orders: | All         | Type page or report | name to start search:         | sales orders                                   | ×   |      |
|               |             | 14 search results:  | All Lists Reports and         | Analysis Tasks                                 |     | I.   |
| NO.           | SELL-TO C   | USTC                |                               |                                                |     |      |
|               |             | Search the help for | sales orders' ?               |                                                |     | vhil |
|               | Adatum Co   | orpor               | NAME                          | DEPARTMENT                                     |     | sen  |
|               | School of F | Fine A 🔲            | Sales Orders                  | Home                                           |     |      |
|               | Alpine Ski  | Hous                | Sales Orders                  | Sales                                          |     |      |
|               | 7 upine bid |                     | Blanket Sales Orders          | Sales                                          |     | ICS  |
|               |             |                     | Sales Return Orders           | Sales                                          |     |      |
|               |             |                     | Sales Orders                  | Departments/Sales & Marketing/Order Processing | J   |      |
|               |             |                     | Blanket Sales Orders          | Departments/Sales & Marketing/Order Processing | J   |      |
|               |             |                     | Sales Return Orders           | Departments/Sales & Marketing/Order Processing | J   |      |
|               |             |                     | Inventory - Sales Back Orders | Sales & Marketing/Inventory & Pricing/Reports  |     |      |

2. Choose the Sales Order you wish to create a quote request for.

| <br>Dy | namics 3                  | 65 ~       | Business Ce                                     | entral                   | Sales Orders            | > Sales Orders    |                 |                                         |                                                      |           |   |
|--------|---------------------------|------------|-------------------------------------------------|--------------------------|-------------------------|-------------------|-----------------|-----------------------------------------|------------------------------------------------------|-----------|---|
| C HOME | ACTIONS<br>Edit Vi<br>Mar | NAVIGATE   | REPORT<br>Sales Reservation<br>Avail.<br>Report | pprovals<br>Order Page   | an in<br>el             |                   |                 |                                         |                                                      |           |   |
| NO.    | IN SALLS OF               | SELL-TO    | CUSTOMER NAME                                   | EXTERNA<br>DOCUME<br>NO. | AL<br>NI LOCATI<br>CODE | ON DOCUME<br>DATE | E COM<br>Shippe | AMOUNT<br>SHIPPED NOT<br>INVOICED (LCY) | AMOUNT<br>SHIPPED NOT<br>INVOICED (LCY)<br>INCL. VAT | AMOUNT    | A |
| S-ORI  | 01010                     | Adatum C   | orporation                                      |                          |                         | 4/2/201           | B No            | 0.00                                    | 0.00                                                 | 25,189.20 | 2 |
| S-ORI  | 01010                     | Adatum C   | orporation                                      |                          |                         | 5/1/201           | B No            | 0.00                                    | 0.00                                                 | 3,432.50  |   |
| S-ORI  | 01010                     | School of  | Fine Art                                        |                          |                         | 4/22/20           | 18 No           | 0.00                                    | 0.00                                                 | 7,785.60  |   |
| S-ORI  | 01010                     | Alpine Ski | House                                           |                          |                         | 5/13/20           | 18 No           | 0.00                                    | 0.00                                                 | 856.50    |   |

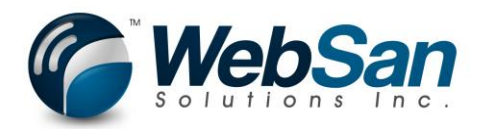

3. Choose the CanadaPost button.

|        | Dynamics :                                    | 365 ~        | Busine       | ess Centra                                        | Sales C     | rders > Sales O                                        | rders > S-O              | RD101001 · Ada        | atum Corporatio              |
|--------|-----------------------------------------------|--------------|--------------|---------------------------------------------------|-------------|--------------------------------------------------------|--------------------------|-----------------------|------------------------------|
| C<br>S | HOME ACTIONS<br>ACTIONS<br>New<br>Edit Delete | NAVIGATE     | REPORT       | Lir<br>MANAGE L<br>U<br>ttachments Creat<br>Put-a | INE ORDER   | Email Confirmation<br>Print Confirmation<br>Statistics | Picking List by<br>Order | Post Post and<br>Send | Send Approval Car<br>Request |
|        | EDIT - SALES O                                | 0rder - s-01 | RD101001 · A | DATUM CORP<br>Ada                                 | DRATION     | Corpo                                                  | Report                   | Posting               | Re                           |
| -      | General                                       |              |              |                                                   |             |                                                        |                          |                       |                              |
|        | Customer Nam                                  | ie           |              | Adat                                              | um Corporat | on                                                     |                          |                       | Due Date                     |
|        | Contact                                       |              |              | Robe                                              | ert Townes  |                                                        |                          |                       | Requested                    |
|        | Posting Date                                  |              |              | 4/2/                                              | 2018        |                                                        |                          |                       | External Do                  |
|        | Order Date                                    |              |              | 4/2/                                              | 2018        |                                                        |                          |                       |                              |

4. This will create a new Quote Request for this Sales Order. The shipping data from the order is automatically pulled into the quote request for you to speed the quote creation process.

| - | Dynamics 365 \vee 🛛 Business Ce                                       | Sales Orders > Sales Orders > S-ORD10100 | 1 - Adatum Corporation > 1 | Q 😳 🛡             | • ?  | 8   |
|---|-----------------------------------------------------------------------|------------------------------------------|----------------------------|-------------------|------|-----|
| C | HOME ACTIONS MANAGE                                                   |                                          |                            |                   |      |     |
| S | Delete Edit Submit Rate Create Non-Contract. New Cr<br>Manage Process | madaPost Rate<br>Request                 |                            |                   |      | ^   |
|   | EDIT - CANADAPOST RATE REQUEST - 1                                    |                                          |                            |                   |      | × < |
|   | 1                                                                     |                                          |                            |                   |      | î.  |
|   | General                                                               |                                          |                            |                   |      |     |
|   | Document No.                                                          | S-ORD101001                              | Deliver To Post Office     |                   |      |     |
| - | Promotion Code                                                        |                                          | Deliver To Post Office ID  |                   |      |     |
|   | Expected Mailing Date                                                 |                                          | Client Voice No.           | 12345678          |      |     |
|   | Signature                                                             |                                          | Client E-Mail              | robert@adatum.com |      |     |
|   | Proof of Age Required - 18                                            |                                          | Origin Postal Code         | M2J4T1            |      |     |
|   | Proof of Age Required - 19                                            |                                          | Destination Country        | Canada            | ~    |     |
|   | Card for Pickup                                                       |                                          | Destination Code           | R3C3Z3            |      |     |
|   | Do not Safe Drop                                                      |                                          | Quote Total                |                   | 0.00 |     |
|   | Leave at door                                                         |                                          |                            |                   |      |     |
|   | Shipping                                                              |                                          |                            |                   |      |     |
|   | Ship-To Contact                                                       | Robert Townes                            | Ship-to City               | Winnipeg          |      |     |
|   | Ship-To Name                                                          | Adatum Corporation                       | Ship-to State              | MB                | 1    |     |

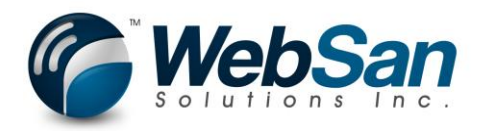

5. All shipping must originate in Canada. You can ship to US as well as ship international. The general and shipping tabs allow you to specify one shipment transaction. The options will be restricted depending on which options you choose to select. For example, you cannot request to "Leave at door" if you have selected the Signature option.

|   | Dynamics 365 V Busine                     | Sales Orders > Sales Orders > S-ORD1010                  | 001 - Adatum Corporation > 1 | Q (2)             | II) | ۲ | ?      | 8 |
|---|-------------------------------------------|----------------------------------------------------------|------------------------------|-------------------|-----|---|--------|---|
|   | HOME ACTIONS MANAGE                       |                                                          |                              |                   |     |   |        |   |
| S | Delete Edit<br>Manage                     | t. New CanadaPost Rate<br>Request                        |                              |                   |     |   |        | ^ |
|   | 😵 The page has an error. Correct the erro | or or try to revert the change.                          |                              |                   |     |   |        |   |
|   | EDIT - CANADAPOST RATE REQUEST - 1        | 1                                                        |                              |                   |     |   | ×      | < |
|   | 1<br>General                              |                                                          |                              |                   |     |   |        |   |
|   | Document No.                              | S-ORD101001                                              | Deliver To Post Office       | $\checkmark$      |     |   |        |   |
|   | Promotion Code                            |                                                          | Deliver To Post Office ID    |                   |     |   |        |   |
|   | Expected Mailing Date                     |                                                          | Client Voice No.             | 12345678          |     |   |        |   |
|   | Signature                                 |                                                          | Client E-Mail                | robert@adatum.com |     |   |        |   |
|   | Proof of Age Required - 18                |                                                          | Origin Postal Code           | M2J4T1            |     |   |        |   |
|   | Proof of Age Required - 19                |                                                          | Destination Country          | Canada            |     |   | $\sim$ |   |
|   | Card for Pickup                           |                                                          | Destination Code             | R3C3Z3            |     |   |        |   |
|   | Do not Safe Drop                          |                                                          | Quote Total                  |                   |     |   | 0.00   |   |
|   | Leave at door                             | ∞ ☑                                                      |                              |                   |     |   |        |   |
|   | Shipping                                  | Validation Results<br>You may not select "Leave at door" |                              |                   |     |   |        |   |
|   | Ship-To Contact                           | when "Signature" is selected.                            | Ship-to City                 | Winnipeg          |     |   |        |   |

6. To submit a rate request, you need to define a package or packages for this shipment. Rate requests are determined per package. We have set up a predefined package previously. We will select it from the predefined package lookup. This defaults the package information.

| Shipping         |              |                   |                |            |             |             |                   |      |            |       |          |         |
|------------------|--------------|-------------------|----------------|------------|-------------|-------------|-------------------|------|------------|-------|----------|---------|
| Ship-To Cont     | act          | Robert Towne      | s              |            |             | Ship-to Cit | у                 |      | Winnipeg   |       |          |         |
| ihip-To Nam      | e            | Adatum Corpo      | oration        |            |             | Ship-to Sta | ate               |      | MB         |       |          |         |
| hip-To Addı      | ess          | 360 Main Stre     | et, Suite 1150 |            |             | Ship-to Co  | untry/Region Code |      | CA         |       |          |         |
| hip-To Add       | ress 2       |                   |                |            |             | Ship-to Zij | Code              |      | R3C3Z3     |       |          |         |
| 2ustoms ><br>Pac | PACKAGE NAME |                   |                |            |             |             |                   |      |            | COD   |          |         |
|                  | L            | Select from fu    | ll list ()     | WIDTH (CM) | HEIGHT (CM) | UNP         | AMOUNT            | TUBE | COD AMOUNT | SHIPP | DELIVERY | RESULTS |
|                  |              | Denote in orrigin |                |            |             |             |                   | -    |            | _     |          |         |
|                  |              | 2.00              | 20.00          | 20.00      | 20.00       |             | 0.00              |      | 0.00       |       |          | (       |
|                  |              | 2.00              | 20.00          | 20.00      | 20.00       |             | 0.00              |      | 0.00       |       |          | l       |
|                  |              | 2.00              | 20.00          | 20.00      | 20.00       |             | 0.00              |      | 0.00       |       |          |         |

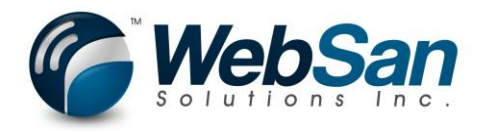

7. Choosing a predefined package restricts the values for the package to be edited. If you wish to make changes to the package, you must remove the predefined package from the line. The values that were defaulted remain but can be modified. You must enter a parcel weight.

| Dynamics 365 ${\scriptstyle \lor}$ | Business Centra                              | al Sales Orders >         | Sales Orders > S-O | RD101001 · Adatu | m Corporatio |                    |             |            | Q                     | 0                | ¢  | 9 ?           |   |
|------------------------------------|----------------------------------------------|---------------------------|--------------------|------------------|--------------|--------------------|-------------|------------|-----------------------|------------------|----|---------------|---|
| HOME ACTIONS MANAGE                |                                              |                           |                    |                  |              |                    |             |            |                       |                  |    |               |   |
| Delete Edit Submit Rate Crea       | te Non-Contract New Canada<br>Shipment Reque | Post Rate<br>Ist          |                    |                  |              |                    |             |            |                       |                  |    |               |   |
| EDIT - CANADAPOST RATE             | REQUEST - 1                                  |                           |                    |                  |              |                    |             |            |                       |                  |    | >             | × |
| Proof of Age Required - 19         |                                              |                           |                    |                  | Destinatio   | n Country          |             | Canada     |                       |                  |    | ~             |   |
| Card for Pickup                    |                                              |                           |                    |                  | Destinatio   | n Code             |             | R3C3Z3     |                       |                  |    |               |   |
| Do not Safe Drop                   |                                              |                           |                    |                  | Quote Tot    | al                 |             |            |                       |                  |    | 0.00          |   |
| Leave at door                      |                                              |                           |                    |                  |              |                    |             |            |                       |                  |    |               |   |
| Shipping                           |                                              |                           |                    |                  |              |                    |             |            |                       |                  |    |               |   |
| Ship-To Contact                    | Ro                                           | bert Townes               |                    |                  | Ship-to Ci   | ty                 |             | Winnipeg   |                       |                  |    |               | 1 |
| Ship-To Name                       | Ad                                           | latum Corporation         |                    |                  | Ship-to St   | ate                |             | MB         |                       |                  |    |               |   |
| Ship-To Address                    | 36                                           | 0 Main Street, Suite 1150 | 0                  |                  | Ship-to Co   | ountry/Region Code | e           | CA         |                       |                  |    |               |   |
| Ship-To Address 2                  |                                              |                           |                    |                  | Ship-to Zi   | p Code             |             | R3C3Z3     |                       |                  |    |               |   |
| Customs >                          |                                              |                           |                    |                  |              |                    |             |            |                       |                  |    |               |   |
| Packages                           |                                              |                           |                    |                  |              |                    |             |            |                       |                  |    |               |   |
| PREDEFINED<br>PACKAGE              | PARCEL WEIGHT<br>(KG)                        | LENGTH (CM)               | WIDTH (CM)         | HEIGHT (CM)      | UNP          | COVERAGE<br>AMOUNT | MAI<br>TUBE | COD AMOUNT | COD<br>INCLU<br>SHIPP | NON-<br>DELIVERY | RE | RATE<br>SULTS |   |
| DEFAULT SIZE                       | 2.00                                         | 30.00                     | 30.00              | 30.00            |              | 0.00               |             | 0.00       |                       |                  |    | 0             |   |
|                                    |                                              |                           |                    |                  |              |                    |             |            |                       |                  |    |               |   |

8. Press the action: Submit Rate Request to retrieve a list of CanadaPost services and rates applicable to your package. You will see the rate results change to show the number of services available.

|   | Dynamics 365 🗸                            | Business Centra                           | Sales Orders          | > Sales Orders > S- | ORD101001 | Adatum  | Corporati  |                    |             |            | Q                     | . 🙂             | Ð  | ۲             | ?        | 8 |
|---|-------------------------------------------|-------------------------------------------|-----------------------|---------------------|-----------|---------|------------|--------------------|-------------|------------|-----------------------|-----------------|----|---------------|----------|---|
| C | HOME ACTIONS MANAGE                       |                                           |                       |                     |           |         |            |                    |             |            |                       |                 |    |               |          |   |
| S | New CanadaPost Rate<br>Request<br>Actions | e Non-Contract<br>Shipment Setup<br>Setup | ıt                    |                     |           |         |            |                    |             |            |                       |                 |    |               |          | ^ |
|   | EDIT - CANADAPOST RATE REG                | QUEST-1                                   |                       |                     |           |         |            |                    |             |            |                       |                 |    |               | $\times$ | < |
|   | Proof of Age Required - 19                |                                           |                       |                     |           |         | Destinatio | on Country         |             | Canada     |                       |                 |    |               |          | ^ |
|   | Card for Pickup                           |                                           |                       |                     |           |         | Destinatio | on Code            |             | R3C3Z3     |                       |                 |    |               |          |   |
|   | Do not Safe Drop                          |                                           |                       |                     |           |         | Quote To   | tal                |             |            |                       |                 |    | (             | 0.00     |   |
|   | Leave at door                             |                                           |                       |                     |           |         |            |                    |             |            |                       |                 |    |               |          |   |
|   | Shipping                                  |                                           |                       |                     |           |         |            |                    |             |            |                       |                 |    |               |          |   |
|   | Ship-To Contact                           | Rob                                       | ert Townes            |                     |           |         | Ship-to C  | ity                |             | Winnipeg   |                       |                 |    |               |          |   |
|   | Ship-To Name                              | Adat                                      | tum Corporation       |                     |           |         | Ship-to S  | tate               |             | MB         |                       |                 |    |               |          |   |
| L | Ship-To Address                           | 360                                       | Main Street, Suite 11 | 50                  |           |         | Ship-to C  | ountry/Region Code | 9           | CA         |                       |                 |    |               |          |   |
|   | Ship-To Address 2                         |                                           |                       |                     |           |         | Ship-to Z  | ip Code            |             | R3C3Z3     |                       |                 |    |               |          |   |
|   | Customs >                                 |                                           |                       |                     |           |         |            |                    |             |            |                       |                 |    |               |          |   |
|   | Packages                                  |                                           |                       |                     |           |         |            |                    |             |            |                       |                 |    |               |          |   |
|   | PREDEFINED<br>PACKAGE                     | PARCEL WEIGHT<br>(KG)                     | LENGTH (CM)           | WIDTH (CM)          | HEIG      | HT (CM) | UNP        | COVERAGE<br>AMOUNT | MAI<br>TUBE | COD AMOUNT | COD<br>INCLU<br>SHIPP | NON-<br>DELIVER | RY | RA1<br>RESUL1 | 'E<br>'S |   |
|   | DEFAULT SIZE                              | 5.00                                      | 30.00                 | 30.00               |           | 30.00   |            | 0.00               |             | 0.00       |                       |                 |    |               | 1        |   |
|   |                                           |                                           |                       |                     |           |         |            |                    |             |            |                       |                 |    |               |          |   |

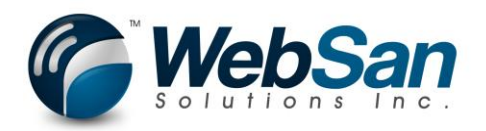

9. To view the rates for any given package, make sure you have selected the package line in question. Click the Packages-Manage: View Services Action.

| Dynamics 365 v Busin            | Sales Orders > Sales Orders > S-C | DRD101001 - Adatum Corporation > 1 | م (ن     | ?    |
|---------------------------------|-----------------------------------|------------------------------------|----------|------|
| Packages<br>HOME ACTIONS MANAGE |                                   |                                    |          |      |
| New Line                        |                                   |                                    |          |      |
| × Delete Line                   |                                   |                                    |          |      |
| View Services<br>General        |                                   |                                    |          |      |
| EDIT - CANADAPOST RATE REQUEST  | -1                                |                                    |          | ×    |
| Proof of Age Required - 19      |                                   | Destination Country                | Canada   |      |
| Card for Pickup                 |                                   | Destination Code                   | R3C3Z3   |      |
| Do not Safe Drop                |                                   | Quote Total                        |          | 0.00 |
| Leave at door                   |                                   |                                    |          |      |
| Shipping                        |                                   |                                    |          |      |
| Ship-To Contact                 | Robert Townes                     | Ship-to City                       | Winnipeg |      |
| Ship-To Name                    | Adatum Corporation                | Ship-to State                      | MB       |      |
| Ship-To Address                 | 360 Main Street, Suite 1150       | Ship-to Country/Region Code        | CA       |      |
| Chin To Address 2               |                                   | Chie to Zie Code                   | 020272   |      |

10. Services will be displayed along with the costs, shipping dates, taxes.

|   | Dynamics                              | 365 ~                         | Business Cent        | ral s Orders > S-OF                         | RD101001 · Adatu             | m Corporatior      | n ≻ CanadaF | ost Rate   | Request List ≻ 1 | > WSI0001 Canada | Post Results | <u>२</u> 🙂 | ¢                      | ? 8               |
|---|---------------------------------------|-------------------------------|----------------------|---------------------------------------------|------------------------------|--------------------|-------------|------------|------------------|------------------|--------------|------------|------------------------|-------------------|
| ( | HOME ACTION                           | s                             | . <b>A</b> R.        | K Request Refund                            | ×                            |                    |             |            |                  |                  |              |            |                        |                   |
|   | Edit Create No<br>List Ship<br>Manage | on-Contract Shipp<br>ment Lab | Ing Tracking Receipt | Get Signature     Apply Charges to Document | Open in<br>Excel<br>Page     |                    |             |            |                  |                  |              |            |                        | ^                 |
|   | VIEW - WSI00                          | 01 CANADAPO                   | STRESULTS            |                                             |                              |                    |             |            |                  |                  |              |            | 1= 88                  | ъх                |
|   | SE                                    | TRACKING-                     | SERVICE<br>PIN CODE  | SERVICE NAME                                | EXPECTED<br>DELIVERY<br>DATE | GU<br>DELIV<br>DAY | DUE         | RE<br>REQL | BASE COST        | GST              | PST          | HST        | AUTOMATION<br>DISCOUNT | FUEL<br>SURCHARGE |
|   |                                       |                               | DOM.EP               | Expedited Parcel                            | 3/21/2018                    |                    | 27.55       |            | 24.19            | 1.31             | 0.00         | 0.00       | 0.00                   | 2.55              |
|   |                                       |                               | DOM.PC               | Priority                                    | 3/19/2018                    |                    | 96.42       |            | 89.35            | 4.59             | 0.00         | 0.00       | 0.00                   | 9.47              |
|   |                                       |                               | DOM.RP               | Regular Parcel                              | 3/22/2018                    |                    | 27.55       |            | 24.19            | 1.31             | 0.00         | 0.00       | 0.00                   | 2.55              |
|   |                                       |                               | DOM.XP               | Xpresspost                                  | 3/20/2018                    |                    | 57.06       |            | 50.34            | 2.72             | 0.00         | 0.00       | 0.00                   | 5.45              |

11. From this page, you can select the service that you are interested in purchasing and create a non-contract shipment. To create a non-contract shipment, you need to setup a valid payment option in your CanadaPost small business account. Otherwise you will receive an error message indicating specifically what the error is. Since we are in "TEST MODE", we can create a non-contract shipment without this restriction. Doing so will allow us to generate a shipping label and retrieve a receipt of the transaction.

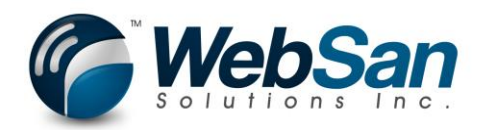

12. Press the Create Non-Contract shipment option after choosing a service. You will only be able to select one service per package.

|   | Dynam   | nics 365 🚿                             | ~ Bus                         | iness Cen       | tral s Orders > S-0                                           | ORD101001 · Adatur           | m Corporatio       | on > Canada | Post Rate  | Request List > 1 > | WSI0001 Canada | Post Results | <u>२</u> ः |
|---|---------|----------------------------------------|-------------------------------|-----------------|---------------------------------------------------------------|------------------------------|--------------------|-------------|------------|--------------------|----------------|--------------|------------|
| ( | HOME AC | CTIONS<br>ate Non-Contract<br>Shipment | Shipping Trac<br>Label Inform | cking Receipt   | Request Refund     Get Signature     Apply Charges to Documer | Open in<br>Excel             |                    |             |            |                    |                |              |            |
|   | Manage  | SI0001 CANAI                           | DAPOSTRES                     | Process         |                                                               | Page                         |                    |             |            |                    |                |              |            |
|   | SE      | TRACK                                  | ING-PIN                       | SERVICE<br>CODE | SERVICE NAME                                                  | EXPECTED<br>DELIVERY<br>DATE | GU<br>DELIV<br>DAY | DUE         | RE<br>REQL | BASE COST          | GST            | PST          | н          |
|   |         | •••                                    |                               | DOM.EP          | Expedited Parcel                                              | 3/21/2018                    |                    | 27.55       |            | 24.19              | 1.31           | 0.00         | C          |
|   |         |                                        |                               | DOM.PC          | Priority                                                      | 3/19/2018                    |                    | 96.42       |            | 89.35              | 4.59           | 0.00         | C          |
|   |         |                                        |                               | DOM.RP          | Regular Parcel                                                | 3/22/2018                    |                    | 27.55       |            | 24.19              | 1.31           | 0.00         | C          |
|   |         |                                        |                               | DOM.XP          | Xpresspost                                                    | 3/20/2018                    |                    | 57.06       |            | 50.34              | 2.72           | 0.00         | C          |

13. A tracking pin is generated and displayed. While in test mode, you will not be able to retrieve tracking information for a shipment. This feature will only work in production mode.

|   | C   | )ynan    | nics             | 365 ~                         | Business Cer        | s Orders > S-OF                                                                                                    | RD101001 · Adatur            | m Corporat   | tion > Canadal  | Post Rate  | Request List > 1 > | WSI0001 Canada | Post Results | م | ٢   | Ð     | ۲     | ? | 8              |
|---|-----|----------|------------------|-------------------------------|---------------------|----------------------------------------------------------------------------------------------------|------------------------------|--------------|-----------------|------------|--------------------|----------------|--------------|---|-----|-------|-------|---|----------------|
|   | HO  | ME A     | CTIONS           |                               |                     |                                                                                                    |                              |              |                 |            |                    |                |              |   |     |       |       |   |                |
| S | Edi | Creat    | ate Non<br>Shipn | -Contract Shippi<br>hent Labe | Tracking Receipt    | X Request Refund Refused Refused Refus | Open in<br>Excel             |              |                 |            |                    |                |              |   |     |       |       |   |                |
|   |     | DIT – WS |                  | CANADAPOS                     |                     |                                                                                                    |                              |              |                 |            |                    |                |              |   |     |       |       |   | $\times$       |
|   |     |          |                  | TRACKING-F                    | SERVICE<br>PIN CODE |                                                                                                    | EXPECTED<br>DELIVERY<br>DATE |              |                 | RE<br>REQL |                    |                | PST          |   | HST | AUTON | ATION |   | FUEL<br>CHARGE |
|   |     |          |                  |                               | DOM.EP              | Expedited Parcel                                                                                                    |                              |              |                 |            | 24.19              | 1.31           |              |   |     |       | 0.00  |   | 2.55           |
|   |     |          |                  |                               | DOM.PC              | Priority                                                                                                    | 3/19/2018                    |              | 96.42           |            | 89.35              | 4.59           | 0.00         |   |     |       | 0.00  |   | 9.47           |
|   |     |          |                  |                               | DOM.RP              | Regular Parcel                                                                                                    | Vour NonCe                   | ontract shin | ment was create | d success  | fully              | 1.31           |              |   |     |       | 0.00  |   | 2.55           |
|   |     |          |                  |                               |                     | Xpresspost                                                                                                    | 1                            | Sittaet Ship | ment mus create | a success  | iany.              | 2.72           |              |   |     |       |       |   | 5.45           |
|   |     |          |                  |                               |                     |                                                                                                    | _                            |              | _               |            | ОК                 |                |              |   |     |       |       |   |                |

| DME A          | CTIONS                   |                              |                                               |                                                                |                               |       |                                |            |                                      |                             |                             |                             |                                                |               |
|----------------|--------------------------|------------------------------|-----------------------------------------------|----------------------------------------------------------------|-------------------------------|-------|--------------------------------|------------|--------------------------------------|-----------------------------|-----------------------------|-----------------------------|------------------------------------------------|---------------|
| dit<br>ist Cre | eate Non-Cor<br>Shipment | tract Shipping 1<br>Label In | Tracking<br>formation<br>Process              | Request Refund     Get Signature     Apply Charges to Document | Open in<br>Excel<br>Page      |       |                                |            |                                      |                             |                             |                             |                                                |               |
| EDIT - W       | S10001 CA                | NADAPOSTRE                   | SULTS                                         |                                                                |                               |       |                                |            |                                      |                             |                             |                             | 1= 88                                          | л X           |
|                |                          |                              |                                               |                                                                |                               | CU1   |                                |            |                                      |                             |                             |                             |                                                |               |
| SE             | TR                       | ACKING-PIN                   | SERVICE<br>CODE                               | SERVICE NAME                                                   | DELIVERY<br>DATE              | DELIY | DUE                            | RE         | BASE COST                            | GST                         | PST                         | HST                         | AUTOMATION<br>DISCOUNT                         | FUSURCHAR     |
| SE             | TR                       | ACKING-PIN                   | SERVICE<br>CODE<br>DOM.EP                     | SERVICE NAME<br>Expedited Parcel                               | DELIVERY<br>DATE<br>3/21/2018 |       | DUE<br>27.55                   | RE<br>REQL | BASE COST<br>24.19                   | GST<br>1.31                 | PST<br>0.00                 | HST<br>0.00                 | AUTOMATION<br>DISCOUNT                         | FI            |
| SE             | TR<br>                   | ACKING-PIN                   | SERVICE<br>CODE<br>DOM.EP<br>DOM.PC           | SERVICE NAME<br>Expedited Parcel<br>Priority                   | 3/21/2018<br>3/19/2018        |       | DUE<br>27.55<br>96.42          | RE<br>REQL | BASE COST<br>24.19<br>89.35          | GST<br>1.31<br>4.59         | PST<br>0.00<br>0.00         | HST<br>0.00<br>0.00         | AUTOMATION<br>DISCOUNT<br>0.00<br>0.00         | SURCHAP       |
| SE             | TR<br>                   | ACKING-PIN                   | SERVICE<br>CODE<br>DOM.EP<br>DOM.PC<br>DOM.RP | SERVICE NAME<br>Expedited Parcel<br>Priority<br>Regular Parcel | 3/21/2018<br>3/22/2018        |       | DUE<br>27.55<br>96.42<br>27.55 | RE<br>REQL | BASE COST<br>24.19<br>89.35<br>24.19 | GST<br>1.31<br>4.59<br>1.31 | PST<br>0.00<br>0.00<br>0.00 | HST<br>0.00<br>0.00<br>0.00 | AUTOMATION<br>DISCOUNT<br>0.00<br>0.00<br>0.00 | FI<br>SURCHAR |

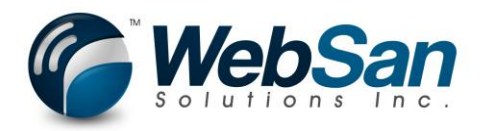

14. Retrieve a PDF of the shipping label by clicking the "Shipping Label" action from the ribbon. All the "label" options will be displayed when in "test" mode regardless of options selected in setup menu. Production shipping labels will generate per the selected options.

| For Testing Purposes Only<br>À des fins de test uniquement                                                                                                    |                                                                                                    |                                                                                       |             |                                                                                                    |                                                                                                    |
|----------------------------------------------------------------------------------------------------|----------------------------------------------------------------------------------------------------|---------------------------------------------------------------------------------------|-------------|----------------------------------------------------------------------------------------------------|----------------------------------------------------------------------------------------------------|
| Xpres                                                                                                    | spost <sup>™™</sup>                                                                                                    |                                                                                       |             | For Testing Purposes Only<br>À des fins de test uniquement                                                                                                    | 1                                                                                                    |
| Tracking Number                                                                                                    | Nu                                                                                                    | iméro de repérage                                                                     | -<br>-<br>- | Xpresspost <sup>™™</sup>                                                                                                    | YWG                                                                                                    |
| Instructions<br>1. Choose a box designed for shipping.<br>2. Wrap your items so that they are secure in the box                                                                                                    | T <sup>o:</sup> ROBERT TOWNES<br>Örder No.:<br>N <sup>°</sup> d'commande: P123456789                                                                                                    |                                                                                       |             | TO: /A<br>ROBERT TOWNES<br>ADATUM CORPORATION<br>360 MAIN STREET, SUITE 1150<br>WINNIPEG MB R3C 3Z3                                                                                 |                                                                                                    |
| and seal the box using proper shipping tape.<br>3. Cut the label on the dotted line and retain this<br>half for tracking purposes.                                                                                                    | Customer Credit Card Rece<br>Reçu de carte de credit                                                                                                    | eipt /                                                                                | ERICI       |                                                                                                    | SIGNATURE                                                                                                    |
| <ol> <li>Tape the label so it appears squarely on the<br/>largest side of the box (do not bend it around<br/>sides or end of box). <u>Do not tape over any part</u><br/>of the barcode on the label.</li> </ol>                              | The online values action ras been appri-<br>card issue. / La transaction en lingüe<br>par l'établissement émetteur de la car<br>Transaction type:<br>Type de transaction: Sale<br>Card Type: / Type de carte: | a été approuvée<br>te de crédit.<br>e / Vente                                         | DECOUPI     | R3C 3Z3                                                                                                    |                                                                                                    |
| <ol> <li>Take the parcel to a Canada Post retail outlet for<br/>shipping. All items except Priority<sup>TM</sup> may also be<br/>deposited in a Street Letter Box.</li> </ol>                                                                | VIS VIS VIS VIS Name on Card: / Nom sur la carte:<br>John Doe<br>Order Sub-Total:<br>Total partiel de la commande: \$54.                                                                                      | .34 CAD                                                                               | IERE /      |                                                                                                    |                                                                                                    |
| <ol> <li>Choisissez une boîte conçue pour l'expédition.</li> <li>Empaquetez solidement vos articles dans la boîte</li> </ol>                                                                                                    | GST / TPS (#119321495): \$2.7<br>PST / TVP: \$0.0<br>HST / TVH: \$0.0                                                                                                    | 72 CAD<br>00 CAD<br>00 CAD                                                            | CUTH        | TRACKING NUMBER                                                                                                    | N° DE REPÉRAGE                                                                                                    |
| et scellez le tout avec du ruban d'expédition.<br>3. Découpez l'étiquette le long du pointillé et                                                                                                    | Total Transation Amount: \$57.<br>Montant total de la transation: \$57.<br>Authorization Code: 007!                                                                                                    | .06 CAD                                                                               | -           | Sender warrants that this item does not contain no<br>L'expéditeur garantit que cet envoi ne contient pas                                                                           | on-mailable matter.<br>s d'objet inadmissible.                                                                                 |
| conservez cette partie pour suivi.<br>4. Apposez l'étiquette pour qu'elle paraisse<br>entièrement sur le côté le plus grand de la boîte<br>(ne pas la replier sur les côtés). Ne recouvrez<br>aucune partie du code à barres de l'étiquette. | Code d'autorisation:<br>Date and Time: 2011<br>Date theure: Can<br>Merchant Name: Pos<br>Merchant Online Address: www<br>Adresse Web du commerçant: www                                                       | 8 03 16 10:42 EDT<br>nada Post<br>ites Canada<br>w.canadapost.ca<br>w.postescanada.ca |             | CRONUS Canada, Inc.<br>220 Yonge St<br>Toronto ON M5E 155<br>ESTICIEE V1801.1.232 SPEC 3896 V2<br>PIN / NIP:                                                                        | 30x30x30cm         10.000<br>KG VE/V           MANIFEST NOT REQ<br>MANIFESTE NON REQ           P/F:         8533148         CC |
| 5. Apportez le colis à un comptoir postal de Postes<br>Canada pour expédition. Tous les envois<br>sauf ceux utilisant Priorité <sup>MC</sup> peuvent<br>aussi être déposés dans une boîte aux<br>lettres publique.                           |                                                                                                    |                                                                                       |             | Order No.: / N° d'oommande: P123456<br>Auth Number / N° d'authorisation: 007564<br>In case of non-delivery, return at sender's expe<br>En cas de non-livraison manquée, renvoyer au | 789<br>Inse at counter rates.<br>X frais de l'expéditeur aux tarifs du comptoir.                                               |
| A barcode should be printed on the label because Deliv<br>visible, please contact the help desk at 1-877-376-1212<br>Un code à barres devrait etre imprimé surfétiquette lors<br>code à barres n'apparaît pas, veullez communiquer ave       | very Confirmation is selected. If no bar c<br>2 for assistance.<br>sque la confirmation de livraison est cho<br>ac le service d'assistance au 1-877-378-                                                      | ode is<br>isie. Si le<br>1212.                                                        |             |                                                                                                    |                                                                                                    |

-

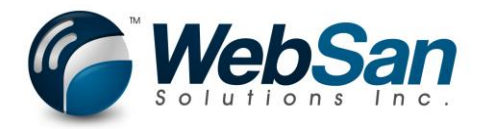

15. Click the Receipt button to retrieve a .txt file of the details for this transaction.

Receipt - Notepad File Edit Format View Help RECEIPT Final Shipping Point (Postal Code): M3C1J9 Shipping Point: NORTH YORK DON MILLS PO Shipping Point ID: 3269 Customer Number: XXXXXXXXXXXXX Service Used: DOM.XP Rated Weight: 10.000 Base Amount: \$50.34 Pre Tax Amount: \$54.34 GST Amount: \$2.72 Option Code: DC Option Price: \$0 Option Code: SO Option Price: \$1.50 Adjustment Code: FUELSC Adjustment Amount: \$5.45 Adjustment Code: V1DISC Adjustment Amount: \$-2.95 Merchant Name: Canada Post Merchant URL: www.canadapost.ca Name on Card: John Doe Authorization Code: 007564 Authorization Timestamp: 2018-03-16T10:42:53-04:00 Card Type: VIS Charge Amount: 57.06 Currency: CAD TXN Type: Sale AM Delivery: NO Guaranteed Delivery: YES Expected Delivery Date: 2018-03-20

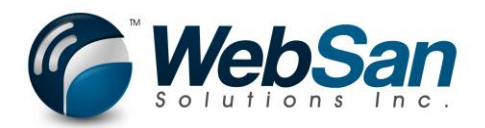

16. To cancel this non-contract shipment, we can Request a Refund by pressing the "Request Refund" action from the ribbon. If this shipment has not been scanned into CanadaPost's system, a refund will be granted.

| 2 | Cuar               | mics 365 🗸 🛛 E                                                                                                    | usiness Cer                                                                              | ntral s Orders > S-OF                                                                                                    | RD101001 · Adatu                                                         | m Corporatio                                             | n ≻ Canada                              | Post Rate  | Request List > 1 >               | WSI0001 Canadal                     | Post Results C                      | C)                                  | ¢ 0                                                            | ? 8                                                      |
|---|--------------------|----------------------------------------------------------------------------------------------------|------------------------------------------------------------------------------------------|----------------------------------------------------------------------------------------------------|--------------------------------------------------------------------------|----------------------------------------------------------|-----------------------------------------|------------|----------------------------------|-------------------------------------|-------------------------------------|-------------------------------------|----------------------------------------------------------------|----------------------------------------------------------|
|   | S Edit Cri         | reate Non-Contract Shipping Label                                                                                                    | Tracking<br>formation<br>Process                                                         | Request Refund     Get Signature     Apply Charges to Document                                                                                                    | Open in<br>Excel                                                         |                                                          |                                         |            |                                  |                                     |                                     |                                     |                                                                | ^                                                        |
|   | EDIT-W             | /SI0001 CANADAPOST R                                                                                                    |                                                                                          |                                                                                                    |                                                                          |                                                          |                                         |            |                                  |                                     |                                     |                                     | 1= 69                                                          | , ×                                                      |
|   | SE.                | TRACKING-PIN                                                                                                    |                                                                                          | SERVICE NAME                                                                                                    | EXPECTED<br>DELIVERY<br>DATE                                             |                                                          | DUE                                     | RE<br>REQL |                                  | GST                                 | PST                                 | HST                                 | AUTOMATION<br>DISCOUNT                                         | FUEL                                                     |
|   |                    |                                                                                                    | DOM.EP                                                                                   | Expedited Parcel                                                                                                    |                                                                          |                                                          |                                         |            | 24,19                            | 1.31                                |                                     | 0.00                                | 0.00                                                           | 2.55                                                     |
|   |                    |                                                                                                    | DOM.PC                                                                                   | Priority                                                                                                    | 211010010                                                                |                                                          | 00.00                                   | 17         | 00.35                            | 4.59                                |                                     |                                     | 0.00                                                           | 9.47                                                     |
|   |                    |                                                                                                    | DOM.RP                                                                                   | Regular Parcel                                                                                                    | ? Are you su                                                             | re you wish to                                           | submit a refu                           | nd request | t for tracking pin               | 1.31                                |                                     |                                     |                                                                | 2.55                                                     |
|   | Dynar              | mics 365 🗸 🕴 E                                                                                                    | usiness Cer                                                                              | ntral s Orders > S-OF                                                                                                    | RD101001 · Adatu                                                         | m Corporatio                                             | n ≻ Canada                              | Post Rate  | Yes No                           | WSI0001 Canadal                     | Post Results                        | . 0                                 |                                                                | ? 8                                                      |
|   | C HOME             |                                                                                                    |                                                                                          |                                                                                                    |                                                                          |                                                          |                                         |            |                                  |                                     |                                     |                                     |                                                                |                                                          |
|   |                    | reate Non-Contract Shipping<br>Shipment Label I                                                                                                    | Tracking<br>formation<br>Process                                                         | K Request Refund                                                                                                    | Open in<br>Excel<br>Page                                                 |                                                          |                                         |            |                                  |                                     |                                     |                                     |                                                                | ^                                                        |
|   | Manage<br>EDIT – W | reate Non-Contract Shipping<br>Shipment Label I                                                                                                    | Tracking<br>formation<br>Process<br>ESULTS                                               | Request Refund     Get Signature     Apply Charges to Document                                                                                                    | Open in<br>Excel<br>Page                                                 |                                                          |                                         |            |                                  |                                     |                                     |                                     | 1= 68                                                          | <br>۲ م                                                  |
|   | Manage<br>EDIT - W | reate Non-Contract Shipping<br>Shipment Label 1<br>/SI0001 CANADAPOST R                                                                                                    | Tracking<br>Tracking<br>Process<br>ESULTS<br>SERVICE<br>CODE                             | Request Refund     Get Signature     Apply Charges to Document     SERVICE NAME                                                                                                    | Copen in<br>Page<br>EXPECTED<br>DELIVERY<br>DATE                         |                                                          |                                         | RE<br>REQL |                                  | GST                                 | PST                                 | HST                                 | AUTOMATION<br>DISCOUNT                                         | ∧ × FUEL SURCHARGE                                       |
|   | Manage             | reate Non-Contract Stapping<br>Shipping<br>//SI0001 CANADAPOST R<br>TRACKING-PIN                                                                                                    | Process<br>ESULTS<br>SERVICE<br>CODE<br>DOM.EP                                           | Request Refund     Refund     Refund | EXPECTED<br>DELIVERY<br>DATE<br>3/21/2018                                | GU<br>DELI'I<br>DAY                                      | DUE<br>27.55                            | RE<br>REQL | BASE COST<br>24.19               | 65T<br>1.31                         | PST<br>0.00                         | HST<br>0.00                         | AUTOMATION<br>DISCOUNT<br>0.00                                 | P X<br>FUEL<br>SURCHARGE<br>2.55                         |
|   | Manage             | /SIODOI CANADAPOST R<br>TRACKING-PIN                                                                                                    | Tracking Receipt<br>Process ESULTS SERVICE CODE DOM.EP DOM.PC DOM.PC                     | Request Refund     Reguest Refund     Reguest Refund     Apply Charges to Document     SERVICE NAME     Expedited Parcel     Priority                                                                                                    | Page<br>EXPECTED<br>DELIVERY<br>DATE<br>3/21/2018                        | GU<br>DELI<br>DAY                                        | DUE<br>27.55<br>aas been subm           | RE<br>REQL | BASE COST<br>24.19<br>ressfully. | 65T<br>1.31<br>4.59                 | PST<br>0.00<br>0.00                 | HST<br>0.00<br>0.00                 | AUTOMATION<br>DISCOUNT<br>0.00<br>0.00                         | PX<br>FUEL<br>SURCHARGE<br>2.55<br>9.47                  |
|   | Manage             | And A second second sec | Tracking<br>Process<br>ESULTS<br>SERVICE<br>CODE<br>DOM.EP<br>DOM.PC<br>DOM.RP<br>DOM.XP | X Request Refund<br>Get Signature<br>Apply Charges to Document<br>SERVICE NAME<br>Expedited Parcel<br>Priority<br>Regular Parcel<br>Xpresspost                                                                                                    | Page<br>EXPECTED<br>DELIVERY<br>J/21/2018<br>i Your reque<br>Service Tid | GU<br>DELI'I<br>DAY<br>st for refund h<br>cet Date: 2018 | DUE<br>27.55<br>aas been subn<br>-03-16 | RE<br>REQL | BASE COST<br>24.19<br>ressfully. | 65T<br>1.31<br>4.59<br>1.31<br>2.72 | PST<br>0.00<br>0.00<br>0.00<br>0.00 | HST<br>0.00<br>0.00<br>0.00<br>0.00 | E 52<br>AUTOMATION<br>DISCOUNT<br>0.00<br>0.00<br>0.00<br>0.00 | P X<br>FUEL<br>SURCHARGE<br>2.55<br>9.47<br>2.55<br>5.45 |

| List      | Shipi | nent Label Inf  | Ormation | Apply Charges to Document | Excel                        |                                |       |            |           |      |      |      |                        | ^                 |
|-----------|-------|-----------------|----------|---------------------------|------------------------------|--------------------------------|-------|------------|-----------|------|------|------|------------------------|-------------------|
| EDIT - WS | 51000 | I CANADAPOST RE | SULTS    |                           | rage                         |                                |       |            |           |      |      |      | 1= 88                  | л X               |
| SE        |       | TRACKING-PIN    | SERVICE  | SERVICE NAME              | EXPECTED<br>DELIVERY<br>DATE | GU<br>DELI <sup>N</sup><br>DAY | DUE   | RE<br>REQL | BASE COST | GST  | PST  | HST  | AUTOMATION<br>DISCOUNT | FUEL<br>SURCHARGE |
|           |       |                 | DOM.EP   | Expedited Parcel          | 3/21/2018                    |                                | 27.55 |            | 24.19     | 1.31 | 0.00 | 0.00 | 0.00                   | 2.55              |
|           | ***   |                 | DOM.PC   | Priority                  | 3/19/2018                    |                                | 96.42 |            | 89.35     | 4.59 | 0.00 | 0.00 | 0.00                   | 9.47              |
|           | ***   |                 | DOM.RP   | Regular Parcel            | 3/22/2018                    |                                | 27.55 |            | 24.19     | 1.31 | 0.00 | 0.00 | 0.00                   | 2.55              |
|           |       | 123456789012    | DOM.XP   | Xpresspost                | 3/20/2018                    |                                | 57.06 |            | 50.34     | 2.72 | 0.00 | 0.00 | 0.00                   | 5.45              |

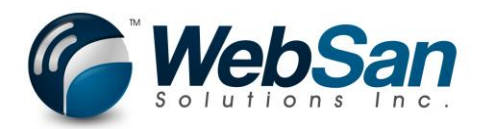

17. Use the Apply Charges to Document action to create a new shipping charge line on the associated sales order based on the Setup option chosen.

|   | Dynan                                           | nics             | 365 ~        | Business Cer       | ntral is Orders > S             | -ORD101001 · Adat            | um Corpor          | ation ≻ Canadaf | Post Rate  | Request List > 1 | > WSI0001 Can | adaPost Results | Q ( | 9    | ₽                  |
|---|-------------------------------------------------|------------------|--------------|--------------------|---------------------------------|------------------------------|--------------------|-----------------|------------|------------------|---------------|-----------------|-----|------|--------------------|
| S | HOME A<br>Edit<br>List<br>Creation<br>EDIT - WS | ate Nor<br>Shipn | CANADAPOST   | Process<br>RESULTS | Kequest Refund<br>Get Signature | Open in<br>Excel<br>Page     |                    |                 |            |                  |               |                 |     |      |                    |
|   | SE                                              |                  | TRACKING-PI  | SERVICE<br>N CODE  | SERVICE NAME                    | EXPECTED<br>DELIVERY<br>DATE | GU<br>DELIV<br>DAY | DUE             | RE<br>REQL | BASE COST        | GST           | PST             |     | HST  | AUTOMATI<br>DISCOU |
|   |                                                 |                  |              | DOM.EP             | Expedited Parcel                | 3/21/2018                    | $\checkmark$       | 27.55           |            | 24.19            | 1.31          | 0.00            |     | 0.00 | 0                  |
|   |                                                 |                  |              | DOM.PC             | Priority                        | 3/19/2018                    | $\checkmark$       | 96.42           |            | 89.35            | 4.59          | 0.00            |     | 0.00 | 0                  |
|   |                                                 |                  |              | DOM.RP             | Regular Parcel                  | 3/22/2018                    |                    | 27.55           |            | 24.19            | 1.31          | 0.00            |     | 0.00 | 0                  |
|   |                                                 |                  | 123456789012 | 2 DOM.XP           | Xpresspost                      | 3/20/2018                    |                    | 57.06           |            | 50.34            | 2.72          | 0.00            |     | 0.00 | C                  |

| Number     Process     Proge       EDIT - WS10001 CANADAPOST RESULTS     EXPECTED     GU<br>DELIVERY     RE<br>DELIVERY     RE<br>DATE     RE<br>DATE     RE                                                                                                    | Edit<br>List Cre | eate Nor<br>Shipr | n-Contract Shipping ment Label In | Tracking<br>formation | Request Refund Refund Refund Apply Charges to Document | Open in<br>Excel             |                                |              |             |                 |      |    |
|----------------------------------------------------------------------------------------------------|------------------|-------------------|-----------------------------------|-----------------------|--------------------------------------------------------|------------------------------|--------------------------------|--------------|-------------|-----------------|------|----|
| SE.     TRACKING-PIN     SERVICE NAME     EXPECTED DATE     DUI     REUL     BASE COST     GST       I     ···     DOM.EP     Expedited Parcel     3/21/2018     Image: Comparing the service of the service of the service                                                                                                    | EDIT - W         |                   | 1 CANADAPOST RE                   | SULTS                 |                                                        |                              |                                |              |             |                 |      |    |
| Image: Constraint of the system       DOM.EP       Expedited Parcel       3/21/2018       27.55       24.19       1.31       00         Image: Constraint of the system       DOM.PC       Priority       2000000000000000000000000000000000000                                                                                                    | SE               |                   | TRACKING-PIN                      | SERVICE<br>CODE       | SERVICE NAME                                           | EXPECTED<br>DELIVERY<br>DATE | GU<br>DELI <sup>1</sup><br>DAY |              | RE<br>REQL  | BASE COST       | GST  | PS |
| Image: Image: |                  |                   |                                   | DOM.EP                | Expedited Parcel                                       | 3/21/2018                    |                                | 27.55        |             | 24.19           | 1.31 |    |
| DOM.RP Regular Parcel Are you sure you wish to apply non-contract shipment charges to 1.31 0.                                                                                                    |                  |                   |                                   | DOM.PC                | Priority                                               | 214012040                    |                                | 00.40        |             | 00.25           | 4.59 |    |
|                                                                                                    |                  |                   |                                   | DOM.RP                | Regular Parcel                                         | Are you sur                  | re you wish to                 | apply non-co | ntract ship | ment charges to | 1.31 |    |
| Image: International Content of Content of        |                  |                   | 123456789012                      | DOM.XP                | Xpresspost                                             | Document                     | Type:Order Do                  | ocument No:S | ORD1010     | 101             | 2.72 |    |

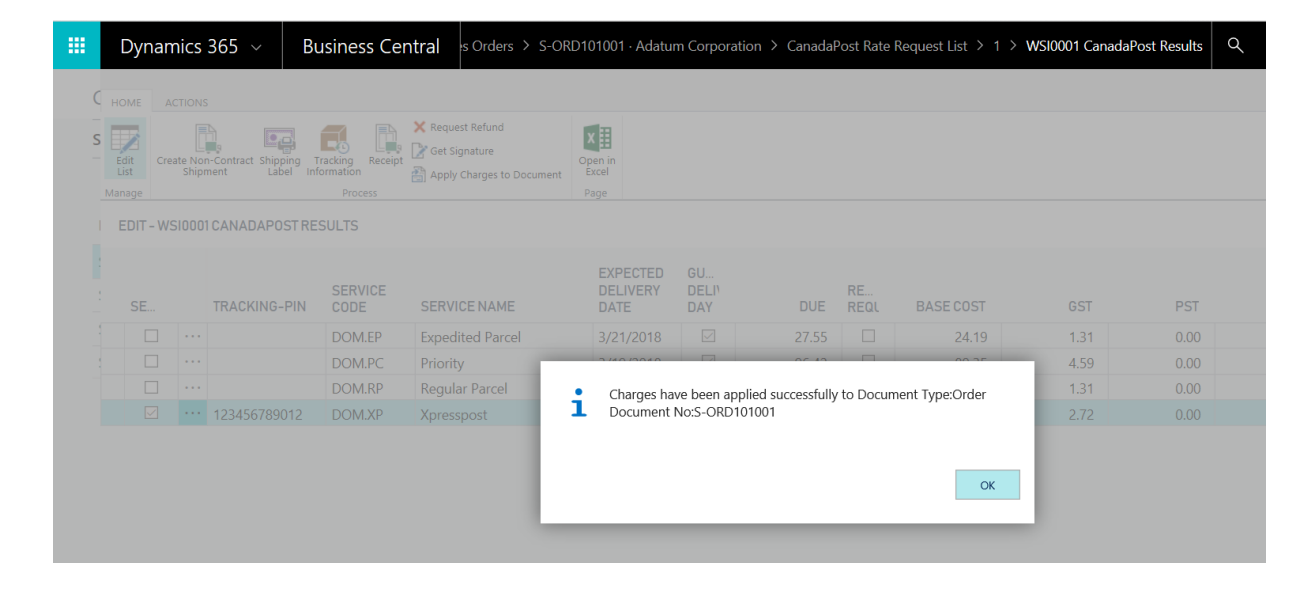

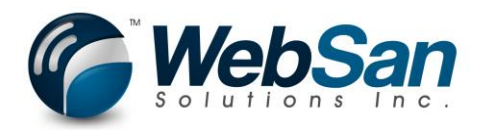

18. Review charges on Order. Close the CanadaPost Results and close the CanadaPost Quote Page. You will see the charge has been applied to the order based on your selected Setup Options from the CanadaPost Setup.

|   | Dy                   | namics 365 🗸                |        | Business Ce       | ntral Sales Orders > S-G            | ORD101001 · Ada                       | tum Corp   | oration          |                                           |                    |            |           | م    | ٢       | ۹   | ☺ ?       |
|---|----------------------|-----------------------------|--------|-------------------|-------------------------------------|---------------------------------------|------------|------------------|-------------------------------------------|--------------------|------------|-----------|------|---------|-----|-----------|
| C | HOME                 | ACTIONS NAVIGAT             | TE     | REPORT MANAG      | Lines<br>SE LINE ORDER              |                                       |            |                  |                                           |                    |            |           |      |         |     |           |
| S | Edit                 | New Canada Re<br>Post       | elease | Reopen Attachment | s Create Inventory<br>Put-away/Pick | ion<br>on<br>Picking List by<br>Order | Post Posti | Post and<br>Send | Send Approval Cancel A<br>Request Request | ppproval           | Previous N | ext       |      |         |     |           |
|   | EDIT                 | - SALES ORDER - S-          | ORD    | 01001 · ADATUM    | CORPORATION                         |                                       |            |                  |                                           |                    |            |           |      |         |     |           |
|   | S.<br><sub>Ger</sub> | -ORD10´<br><sup>neral</sup> | 10     | 01 · Ac           | datum Corp                          | oratio                                | n          |                  |                                           |                    |            |           |      |         |     | Show more |
|   | Cust                 | omer Name                   |        |                   | Adatum Corporation                  |                                       |            |                  | Due Date                                  |                    |            | 5/2/2018  |      |         |     |           |
|   | Con                  | tact                        |        |                   | Robert Townes                       |                                       |            |                  | Requested Deli                            | very Date          |            | 4/3/2018  |      |         |     |           |
|   | Post                 | ing Date                    |        |                   | 4/2/2018                            |                                       |            |                  | External Docum                            | ient No.           |            |           |      |         |     |           |
|   | Ord                  | er Date                     |        |                   | 4/2/2018                            |                                       |            |                  |                                           |                    |            |           |      |         |     |           |
|   | Lin                  | es                          |        |                   |                                     | LOCATION                              |            |                  | RESERVED                                  | UNIT OF<br>MEASURE | UNITPRICE  | TAX GROUP |      | LINE    | Ξ., | LINE      |
|   |                      | TYPE                        | _      | N0.               | DESCRIPTION                         | CODE                                  | QUA        | NTITY            | QUANTITY                                  | CODE               | EXCL. VAT  | CODE      | DISC | COUNT 9 | 6 E | (CL. VAT  |
|   |                      | Item                        |        | 1996-S            | ATLANTA Whiteboard, base            |                                       |            | 12               |                                           | PCS                | 2,099.1    | D TAXABLE |      |         |     | 25,189.20 |
|   |                      | G/L Account                 | ••••   | 67400             | Miscellaneous                       |                                       |            | 1                |                                           |                    | 54.3       | 4 TAXABLE |      |         |     | 54.34     |
|   |                      |                             |        |                   |                                     |                                       |            |                  |                                           |                    |            |           |      |         |     |           |

## United States Shipping

 US shipping is like domestic shipping with a few additional conditions that must be met. Let's go through an example. Create an order that has a ship-to address in the US by first selecting new.

| Dynamics      | 365 ~      | Business Ce   | entral                    | Sales Orders             |                |               |                                         |                                                      |                  |
|---------------|------------|---------------|---------------------------|--------------------------|----------------|---------------|-----------------------------------------|------------------------------------------------------|------------------|
| CRONUS Ca     | nada, Inc. | Finance       | Cash                      | Management $\vee$        | $Sales \lor$   | Purchasir     | ng ~ Approvals                          | <ul> <li>Self-Service</li> </ul>                     | e – Setup & Exte |
| Sales Orders: | All        |               | New                       | lanage 💛 🛛 Repo          | ort 🗸 🛛 Orde   | r∨ Pag        | e 🗸 🕴 Actions 🗸                         | Navigate 🗸                                           | Report ∽ Show    |
| N0.           | SELL-TO C  | CUSTOMER NAME | EXTERNA<br>DOCUMEI<br>NO. | L<br>VI LOCATION<br>CODE | DOCUME<br>DATE | COM<br>SHIPPE | AMOUNT<br>SHIPPED NOT<br>INVOICED (LCY) | AMOUNT<br>SHIPPED NOT<br>INVOICED (LCY)<br>INCL. VAT | AMOUNT           |
| S-ORD1010 ••  | Adatum Co  | orporation    |                           |                          | 4/2/2018       | No            | 0.00                                    | 0.00                                                 | 25,243.54        |
| S-ORD1010     | Adatum Co  | orporation    |                           |                          | 5/1/2018       | No            | 0.00                                    | 0.00                                                 | 3,432.50         |
| S-ORD1010     | School of  | Fine Art      |                           |                          | 4/22/2018      | No            | 0.00                                    | 0.00                                                 | 7,785.60         |
| S-ORD1010     | Alpine Ski | House         |                           |                          | 5/13/2018      | No            | 0.00                                    | 0.00                                                 | 856.50           |
|               |            |               |                           |                          |                |               |                                         |                                                      |                  |

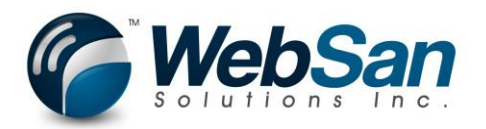

#### 2. Select a customer

| Dynamics 365         | - Business             | Central Sales                           | Orders > Sales O                                                                       | rder                     |                       |                                          |                |                     |           | ୯ 🙂 🖷      | •        |
|----------------------|------------------------|-----------------------------------------|----------------------------------------------------------------------------------------|--------------------------|-----------------------|------------------------------------------|----------------|---------------------|-----------|------------|----------|
| HOME ACTIONS NAV     | IGATE REPORT           |                                         |                                                                                        |                          |                       |                                          |                |                     |           |            |          |
| Edit New Canada Post | Release Reopen Attachm | nents Create Inventory<br>Put-away/Pick | <ul> <li>Email Confirmation</li> <li>Print Confirmation</li> <li>Statistics</li> </ul> | Picking List by<br>Order | Post Post and<br>Send | Send Approval Cancel Ap<br>Request Reque | proval         | Flows<br>Previous N | ext       |            |          |
| Manage               |                        | Process                                 |                                                                                        | Report                   | Posting               | Request                                  | Approval       | Page                |           |            |          |
| NEW - SALES ORDER    |                        |                                         |                                                                                        |                          |                       |                                          |                |                     |           |            |          |
|                      |                        |                                         |                                                                                        |                          |                       |                                          |                |                     |           |            |          |
| Sales Or             | der                    |                                         |                                                                                        |                          |                       |                                          |                |                     |           |            |          |
| Juics Of             | uci                    |                                         |                                                                                        |                          |                       |                                          |                |                     |           |            |          |
| General              |                        |                                         |                                                                                        |                          |                       |                                          |                |                     |           |            | Sho      |
| Customer Name        |                        | *                                       |                                                                                        |                          |                       | Due Date                                 | _              |                     |           |            |          |
| Contact              |                        |                                         |                                                                                        |                          |                       |                                          | ry Date        |                     |           |            |          |
| Posting Date         |                        | N0.                                     | NAME                                                                                   |                          | CITY                  | PHONE NO.                                | nt No.         | Γ                   |           |            |          |
| 0 1 0 1              |                        | <u>10000</u>                            | Adatum Corpo                                                                           | ation                    | Winnipeg              |                                          |                | L                   |           |            |          |
| Order Date           |                        | 20000                                   | Trey Research                                                                          |                          | Missisauga            |                                          |                |                     |           |            |          |
| Lines                |                        | 30000                                   | School of Fine                                                                         | Art                      | Ottawa                |                                          |                |                     |           |            |          |
| LINCS                |                        | 40000                                   | Alpine Ski Hous                                                                        | e                        | Calgary               |                                          | INITOF         |                     |           |            | LIN      |
|                      |                        | 50000                                   | Relectoud                                                                              |                          | Vancouver             |                                          | <b>IEASURE</b> | UNIT PRICE          | TAX GROUP | LINE       | AMOUN    |
| TYPE                 | NO.                    | <                                       |                                                                                        |                          |                       | )                                        | ODE            | EXCL. VAT           | CODE      | DISCOUNT % | EXCL. VA |
| Item                 |                        | + New                                   |                                                                                        |                          |                       | Select from full list                    |                |                     |           |            |          |
|                      |                        |                                         |                                                                                        |                          |                       |                                          |                |                     |           |            |          |
|                      |                        |                                         |                                                                                        |                          |                       |                                          |                |                     |           |            |          |

#### 3. Add an Item.

| Dynamics 365          | ~ Business               | Central                | Sales C              | Orders > S-ORD                                         | 01005 · Scho             | ol of Fine Art        |                                         |          |                                   |                   | <u>२</u> ः         |            |
|-----------------------|--------------------------|------------------------|----------------------|--------------------------------------------------------|--------------------------|-----------------------|-----------------------------------------|----------|-----------------------------------|-------------------|--------------------|------------|
|                       | AVIGATE REPORT M         | Line<br>ANAGE LII      | s<br>IE ORDER        |                                                        |                          |                       |                                         |          |                                   |                   |                    |            |
| Edit New Cana<br>Rose | da Release Reopen Attach | ments Create<br>Put-av | Inventory<br>ay/Pick | Email Confirmation<br>Print Confirmation<br>Statistics | Picking List by<br>Order | Post Post and<br>Send | Send Approval Cancel Ag<br>Request Requ | proval   | Flow<br>Flows<br>Is<br>Previous N | ext               |                    |            |
| NEW - SALES ORDE      | R - S-ORD101005 · SCH    | 00L OF FIN             | EART                 |                                                        |                          |                       |                                         |          |                                   |                   |                    |            |
|                       | 10100E .                 | Cchc                   |                      | f Eino                                                 | ∧ rt                     |                       |                                         |          |                                   |                   |                    |            |
| S-ORD                 | 101005 • .               | SCHC                   |                      | FINE                                                   | Art                      |                       |                                         |          |                                   |                   |                    |            |
| General               |                          |                        |                      |                                                        |                          |                       |                                         |          |                                   |                   |                    |            |
| Customer Name         |                          | Sc                     |                      |                                                        |                          | BASE UNIT<br>OF       |                                         |          |                                   | 4/30/2018         |                    |            |
| Contact               |                          | M                      | NO.                  | DESCRIPTIO                                             | N                        | MEASURE               | UNITPRICE                               | ry Date  |                                   |                   |                    |            |
| Posting Date          |                          | 4/                     | <u>1896-S</u>        | ATHENS De:                                             | sk                       | PCS                   | 1,503.40                                | nt No.   |                                   |                   |                    |            |
| Order Date            |                          | 4/                     | 1900-S               | PARIS Guest                                            | Chair, black             | PCS                   | 289.60                                  |          |                                   |                   |                    |            |
| order bute            |                          |                        | 1906-S               | ATHENS Mc                                              | bile Pedestal            | PCS                   | 651.40                                  |          |                                   |                   |                    |            |
| Lines                 |                          |                        | 1908-S               | LONDON SV                                              | vivel Chair, blu         | ue PCS                | 285.50                                  |          |                                   |                   |                    |            |
| Lines                 |                          |                        | 1920-S               | ANTWERP C                                              | onference Tal            | ble PCS               | 973.20                                  | JNIT OF  |                                   |                   |                    |            |
| TYPE                  | N0.                      | DE _                   | 1925-W<br>⊢ New      | Conference                                             | Bundle 1-6               | PCS                   | 283.60                                  | /IEASURE | UNIT PRICE<br>EXCL. VAT           | TAX GROUP<br>CODE | LINE<br>DISCOUNT % | :<br>; ; ; |
| Item                  | *                        | *                      |                      |                                                        |                          |                       |                                         |          |                                   |                   |                    |            |
|                       |                          |                        |                      |                                                        |                          |                       |                                         |          |                                   |                   |                    |            |

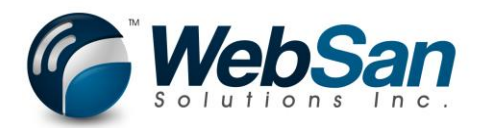

4. Use Quantity of 1.

| <br>Dyn | namics 365 🗸              |        | Busine     | ess Cer          | itral                     | Sales C       | Orders > S-C                                         | RD101005 · Sch                               | ool of Fi | ine Art          |                         |                      |                            |                       |                      |                   | Q   | ٢   | Ê       |
|---------|---------------------------|--------|------------|------------------|---------------------------|---------------|------------------------------------------------------|----------------------------------------------|-----------|------------------|-------------------------|----------------------|----------------------------|-----------------------|----------------------|-------------------|-----|-----|---------|
| Номе    | ACTIONS NAVIGA            | TE     | REPORT     | MANAGE           | Lines<br>LINE             | ORDER         |                                                      |                                              |           |                  |                         |                      |                            |                       |                      |                   |     |     |         |
| Edit    | New Delete Canada Re Post | elease | Reopen A   | U Attachments    | Create Inve<br>Put-away/F | ntory<br>Pick | Email Confirmatio<br>Print Confirmatio<br>Statistics | n<br>Picking List by<br>Order                | Post      | Post and<br>Send | Send Approva<br>Request | I Cancel Ap<br>Reque | proval                     | a Flow<br>Flows<br>Pl | Page                 | xt                |     |     |         |
| NEW     | - SALES ORDER - S         | -ORD   | 101005 - 1 | SCHOOL           | F FINE A                  | RT            |                                                      |                                              |           |                  |                         |                      |                            |                       |                      |                   |     |     |         |
| 5-      |                           | 10     | 05         | . ς <sub>C</sub> | hor                       |               | of Fine                                              | ⊃ Art                                        |           |                  |                         |                      |                            |                       |                      |                   |     |     |         |
| Gen     | eral                      | 10     | 00         | 50               | 1100                      |               |                                                      | <i>,</i> , , , , , , , , , , , , , , , , , , |           |                  |                         |                      |                            |                       |                      |                   |     |     |         |
| Custo   | omer Name                 |        |            | [                | School of                 | f Fine Art    | t                                                    |                                              |           |                  | Due Da                  | te                   |                            |                       | 4                    | /30/2018          |     |     |         |
| Conta   | act                       |        |            | [                | Meagan                    | Bond          |                                                      |                                              |           |                  | Reques                  | ted Deliv            | ery Date                   |                       |                      |                   |     |     |         |
| Postir  | ng Date                   |        |            | [                | 4/9/2018                  |               |                                                      |                                              |           |                  | Externa                 | l Docum              | ent No.                    |                       |                      |                   |     |     |         |
| Order   | r Date                    |        |            | [                | 4/9/2018                  |               |                                                      |                                              |           |                  |                         |                      |                            |                       |                      |                   |     |     |         |
| Line    | 20                        |        |            |                  |                           |               |                                                      |                                              |           |                  |                         |                      |                            |                       |                      |                   |     |     |         |
| 1       | TYPE                      |        | NO.        |                  | DESCRIP                   | TION          |                                                      | LOCATION<br>CODE                             | QL        | JANTITY          | RESE                    | RVED<br>NTITY        | UNIT OF<br>MEASURE<br>CODE | UNI                   | IT PRICE<br>(CL. VAT | TAX GROUP<br>CODE | DIS | LIN | IE<br>% |
| P       | tem                       |        | 1896-S     |                  | ATHENS D                  | Desk          |                                                      |                                              |           | 1                |                         |                      | PCS                        |                       | 1,503.40             | TAXABLE           |     |     |         |
|         |                           |        |            |                  |                           |               |                                                      |                                              |           |                  |                         |                      |                            |                       |                      |                   |     |     |         |

#### 5. Use a Custom Address

|   | Dynamics 365 🗸 🛛 Business Ce             | entral Sales Orders > S-ORD1                                           | 101005 · School of Fine                                                                                                    | Art                                                                                                    | Q 😳 🖻    |
|---|------------------------------------------|------------------------------------------------------------------------|----------------------------------------------------------------------------------------------------|----------------------------------------------------------------------------------------------------|----------|
| C | HOME ACTIONS NAVIGATE REPORT MANAG       | Lines<br>GE LINE ORDER                                                 |                                                                                                    |                                                                                                    |          |
| S | Edit Delete<br>Manage                    | Email Confirmation      Create Inventory Put-away/Pick      Statistics | Picking List by<br>Order Post Po<br>Signature Signature Sig | tst and<br>Request Request Reques | Next     |
|   | NEW - SALES ORDER - S-ORD101005 · SCHOOL | OF FINE ART                                                            |                                                                                                    | ,,, ,,,,,                                                                                                    | <b>-</b> |
|   |                                          |                                                                        |                                                                                                    | 1                                                                                                    | L        |
|   |                                          |                                                                        |                                                                                                    | Customergroup Code                                                                                                    |          |
| - | Shipping and Billing                     |                                                                        |                                                                                                    |                                                                                                    |          |
| _ | Ship-to                                  | Custom Address                                                         | $\checkmark$                                                                                                    | Location Code                                                                                                    |          |
|   | Code                                     |                                                                        |                                                                                                    | Shipment Date                                                                                                    | 4/9/2018 |
|   | Name                                     | School of Fine Art                                                     |                                                                                                    | Outbound Whse. Handling Time                                                                                                    |          |
|   | Address                                  | 100 Queen Street, Suite 500                                            |                                                                                                    |                                                                                                    |          |
|   | Address 2                                |                                                                        |                                                                                                    |                                                                                                    |          |
|   | City                                     | Ottawa                                                                 |                                                                                                    |                                                                                                    |          |
|   | State                                    | ON                                                                     |                                                                                                    |                                                                                                    |          |
|   | Post Code                                | K1P 1J9                                                                |                                                                                                    |                                                                                                    |          |
|   | Country/Region                           | CA                                                                     |                                                                                                    |                                                                                                    |          |
|   | Contact                                  | Meagan Bond                                                            |                                                                                                    |                                                                                                    |          |
|   | SHIPMENT METHOD                          |                                                                        |                                                                                                    |                                                                                                    |          |
|   | Code                                     |                                                                        |                                                                                                    |                                                                                                    |          |
|   | Agent                                    |                                                                        |                                                                                                    |                                                                                                    |          |
|   | Agent Service                            |                                                                        |                                                                                                    |                                                                                                    |          |

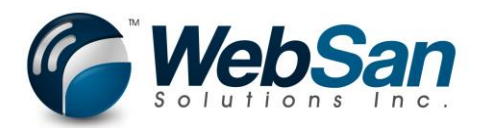

6. Change country to US. Set a valid State and Zip code.

| Dynamics 365 V Business Ce                                       | ntral Sales Orders > S-ORD101005 · Sc                                 | nool of Fine Art      |                                                                               | م        |
|------------------------------------------------------------------|-----------------------------------------------------------------------|-----------------------|-------------------------------------------------------------------------------|----------|
| HOME ACTIONS NAVIGATE REPORT MANAG                               | Lines<br>SE LINE ORDER                                                |                       |                                                                               |          |
| Edit New Canada Release Reopen Attachment                        | Email Confirmation      Create Inventory Put-awayPick      Statistics | Post Post and<br>Send | Send Approval Cancel Approval<br>Request Request To Approval Sensitive Previo | us Next  |
| Manage                                                           | rocess Report                                                         | Posting               | Request Approval                                                              | Page     |
| NEW - SALES ORDER - S-ORDI01005 · SCHOOL<br>Shipping and Billing | OF FINE ART                                                           |                       |                                                                               |          |
| Ship-to                                                          | Custom Address                                                        | $\sim$                | Location Code                                                                 |          |
| Code                                                             |                                                                       |                       | Shipment Date                                                                 | 4/9/2018 |
| Name                                                             | School of Fine Art                                                    |                       | Outbound Whse. Handling Time                                                  |          |
| Address                                                          | 123 Somewhere                                                         |                       |                                                                               |          |
| Address 2                                                        |                                                                       |                       |                                                                               |          |
| City                                                             | New York                                                              |                       |                                                                               |          |
| State                                                            | NY                                                                    |                       |                                                                               |          |
| Post Code                                                        | 11010                                                                 |                       |                                                                               |          |
| Country/Region                                                   | US                                                                    |                       |                                                                               |          |
| Contact                                                          | Meagan Bond                                                           |                       |                                                                               |          |
| SHIPMENT METHOD                                                  | ,                                                                     |                       |                                                                               |          |
| Code                                                             |                                                                       |                       |                                                                               |          |
| Agent                                                            |                                                                       |                       |                                                                               |          |
| Agent Service                                                    |                                                                       |                       |                                                                               |          |

7. Click the CanadaPost action from the ribbon.

|   | Dynamics 365 v Business Ce                 | ntral Sales Orders > S-ORD1       | 01005 · School of Fine   | Art                                                                                                    | Q             |
|---|--------------------------------------------|-----------------------------------|--------------------------|----------------------------------------------------------------------------------------------------|---------------|
| C | HOME ACTIONS NAVIGATE REPORT MANAG         | Lines<br>E LINE ORDER             |                          |                                                                                                    |               |
| S | Edit New Canada Release Reopen Attachments | Create Inventory<br>Put-away/Pick | Picking List by<br>Order | Dest and<br>Request Request Reque | Previous Next |
|   | Manage Pr                                  | rocess                            | Report Postin            | g Request Approval                                                                                                    | Page          |
|   | NEW - SALES ORDER - S-ORD101005 · SCHOOL   | OF FINE ART                       |                          |                                                                                                    |               |
|   | Shipping and Billing                       |                                   |                          |                                                                                                    |               |
| - | Ship-to                                    | Custom Address                    | $\sim$                   | Location Code                                                                                                    |               |
| - | Code                                       |                                   |                          | Shipment Date                                                                                                    | 4/9/2018      |
| - | Name                                       | School of Fine Art                |                          | Outbound Whse. Handling Time                                                                                                    |               |
|   | Address                                    | 123 Somewhere                     |                          |                                                                                                    |               |
|   | Address 2                                  |                                   |                          |                                                                                                    |               |
|   | City                                       | New York                          |                          |                                                                                                    |               |
|   | State                                      | NY                                |                          |                                                                                                    |               |
|   | Post Code                                  | 11010                             |                          |                                                                                                    |               |
|   | Country/Region                             | US                                |                          |                                                                                                    |               |
|   | Contact                                    | Meagan Bond                       |                          |                                                                                                    |               |
|   | SHIPMENT METHOD                            |                                   |                          |                                                                                                    |               |
|   | Code                                       |                                   |                          |                                                                                                    |               |
|   |                                            |                                   |                          |                                                                                                    |               |

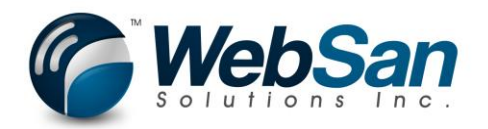

8. The destination country will default to United States along with defaulting the destination code.

|   | Dynamics 365 v Business C                                                       | entral Sales Orders > S-ORD101005 - School of Fine Art | > 4                       |               | Q ( |  |
|---|---------------------------------------------------------------------------------|--------------------------------------------------------|---------------------------|---------------|-----|--|
| C | Packages<br>HOME ACTIONS MANAGE                                                 |                                                        |                           |               |     |  |
| S | Delete Edit<br>Submit Rate Create Non-Contract New<br>Shipmen<br>Manage Process | CanadaPost Rate<br>Request                             |                           |               |     |  |
|   | EDIT - CANADAPOST RATE REQUEST - 4                                              |                                                        |                           |               |     |  |
|   | 4                                                                               |                                                        |                           |               |     |  |
| _ | General                                                                         |                                                        |                           |               |     |  |
|   | Document No.                                                                    | S-ORD101005                                            | Deliver To Post Office    |               |     |  |
| _ | Promotion Code                                                                  |                                                        | Deliver To Post Office ID |               |     |  |
|   | Expected Mailing Date                                                           |                                                        | Client Voice No.          |               |     |  |
|   | Signature                                                                       |                                                        | Client E-Mail             |               |     |  |
|   | Proof of Age Required - 18                                                      |                                                        | Origin Postal Code        | M2J4T1        |     |  |
|   | Proof of Age Required - 19                                                      |                                                        | Destination Country       | United States |     |  |
|   | Card for Pickup                                                                 |                                                        | Destination Code          | 11010         |     |  |
|   | Do not Safe Drop                                                                |                                                        | Quote Total               |               |     |  |
|   | Leave at door                                                                   |                                                        |                           |               |     |  |
|   | Shipping                                                                        |                                                        |                           |               |     |  |
|   | Ship-To Contact Meagan Bond                                                     |                                                        | Ship-to City              | New York      |     |  |
|   | Ship-To Name                                                                    | School of Fine Art                                     | Ship-to State             | NY            |     |  |

#### 9. Add a package, set the Parcel weight.

|   | Dynamics 365 🗸                           | Business Centra                           | al Sales Orders      | S-ORD101005 · Sch | ool of Fine Art > 4 |            |                    |             |             | Q                     | . © .            | ₽ © ?           |
|---|------------------------------------------|-------------------------------------------|----------------------|-------------------|---------------------|------------|--------------------|-------------|-------------|-----------------------|------------------|-----------------|
| C | HOME ACTIONS MANAGE                      |                                           |                      |                   |                     |            |                    |             |             |                       |                  |                 |
| S | Delete Edit Submit Rate Create Request S | Non-Contract New CanadaP<br>hipment Reque | )<br>lost Rate<br>st |                   |                     |            |                    |             |             |                       |                  |                 |
|   | EDIT - CANADAPOST RATE RI                | EQUEST - 4                                |                      |                   |                     |            |                    |             |             |                       |                  | >               |
|   | Proot of Age Required - 18               |                                           |                      |                   |                     | Origin Pos | stal Code          |             | M2J411      |                       |                  |                 |
|   | Proof of Age Required - 19               |                                           |                      |                   |                     | Destinatio | n Country          |             | United Stat | les                   |                  | $\sim$          |
|   | Card for Pickup                          |                                           |                      |                   |                     | Destinatio | n Code             |             | 11010       |                       |                  |                 |
|   | Do not Safe Drop                         |                                           |                      |                   |                     | Quote Tot  | al                 |             |             |                       |                  | 0.00            |
|   | Leave at door                            |                                           |                      |                   |                     |            |                    |             |             |                       |                  |                 |
|   | Shipping                                 |                                           |                      |                   |                     |            |                    |             |             |                       |                  |                 |
|   | Ship-To Contact                          | Me                                        | agan Bond            |                   |                     | Ship-to Ci | ty                 |             | New York    |                       |                  |                 |
|   | Ship-To Name                             | Sch                                       | nool of Fine Art     |                   |                     | Ship-to St | ate                |             | NY          |                       |                  |                 |
|   | Ship-To Address                          | 123                                       | 3 Somewhere          |                   |                     | Ship-to Co | ountry/Region Code |             | US          |                       |                  |                 |
|   | Ship-To Address 2                        |                                           |                      |                   |                     | Ship-to Zi | p Code             |             | 11010       |                       |                  |                 |
|   | Customs >                                |                                           |                      |                   |                     |            |                    |             |             |                       |                  |                 |
|   | Packages                                 |                                           |                      |                   |                     |            |                    |             |             |                       |                  |                 |
|   | PREDEFINED<br>PACKAGE                    | PARCEL WEIGHT<br>(KG)                     | LENGTH (CM) ~        | WIDTH (CM)        | HEIGHT (CM)         | UNP        | COVERAGE<br>AMOUNT | MAI<br>TUBE | COD AMOUNT  | COD<br>INCLU<br>SHIPP | NON-<br>DELIVERY | RATE<br>RESULTS |
|   | DEFAULT SIZE                             | 2.00                                      | 30.00                | 30.00             | 30.00               |            | 0.00               |             | 0.00        |                       |                  | 0               |

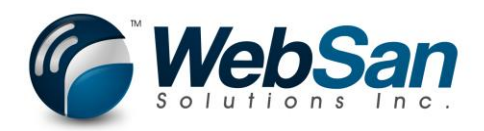

10. Since this is a package with destination of United States, you will need to define the customs information. Customs information is defined at both the quote request and package levels. The destination currency along with conversion rate will automatically default for you based on your Navision currency setup.

| Uynamics 365 V Business Ce                                             | ntral Sales Orders > S-ORD101005 · School of Fine | e Art > 4     |                     |                |                           | Q                 | ٢                | ₽ |
|------------------------------------------------------------------------|---------------------------------------------------|---------------|---------------------|----------------|---------------------------|-------------------|------------------|---|
| HOME ACTIONS MANAGE                                                    |                                                   |               |                     |                |                           |                   |                  |   |
| S Keiter Edit Submit Rate Create Non-Contract New Ca<br>Manage Process | badaPost Rate<br>equest                           |               |                     |                |                           |                   |                  |   |
| EDIT - CANADAPOST RATE REQUEST - 4                                     |                                                   |               |                     |                |                           |                   |                  |   |
| Ship-To Contact                                                        | Meagan Bond                                       | Ship-te       | o City              |                | New York                  |                   |                  |   |
| Ship-To Name                                                           | School of Fine Art                                | Ship-te       | State               |                | NY                        |                   |                  |   |
| Ship-To Address                                                        | 123 Somewhere                                     | Ship-te       | Country/Region Code | 5              | US                        |                   |                  |   |
| Ship-To Address 2                                                      |                                                   | Ship-te       | Zip Code            |                | 11010                     |                   |                  |   |
| Customs                                                                |                                                   |               |                     |                |                           |                   |                  |   |
| Destination Currency                                                   | USD                                               | Certifie      | ate Number          |                |                           |                   |                  |   |
| Conversion Rate                                                        | 0.665747                                          | Liceno        | Number              |                |                           |                   |                  |   |
| Reason for Export                                                      | Sales of goods V                                  | Invoice       | Number              |                |                           |                   |                  |   |
| Reason for Export Desc                                                 |                                                   | ]             |                     |                |                           |                   |                  |   |
| Packages                                                               |                                                   |               |                     |                |                           |                   |                  |   |
| PREDEFINED PARCEL WEIGH<br>PACKAGE (KG                                 | T<br>LENGTH (CM) ~ WIDTH (CM) HE                  | GHT (CM) UNP. | COVERAGE<br>AMOUNT  | MAI<br>TUBE CI | CO<br>INI<br>OD AMOUNT SH | id<br>CLU<br>IIPP | NON-<br>DELIVERY | I |
| DEFAULT SIZE                                                           | .00 30.00 30.00                                   | 30.00         | 0.00                |                | 0.00                      |                   |                  |   |
|                                                                        |                                                   |               |                     |                |                           |                   |                  |   |

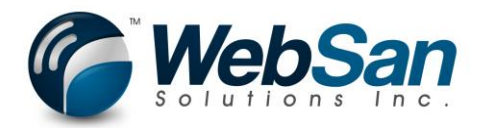

11. Click the Submit Rate Request Action. You will receive warnings for missing required information. A quote will not be submitted successfully until you correct all warning messages.

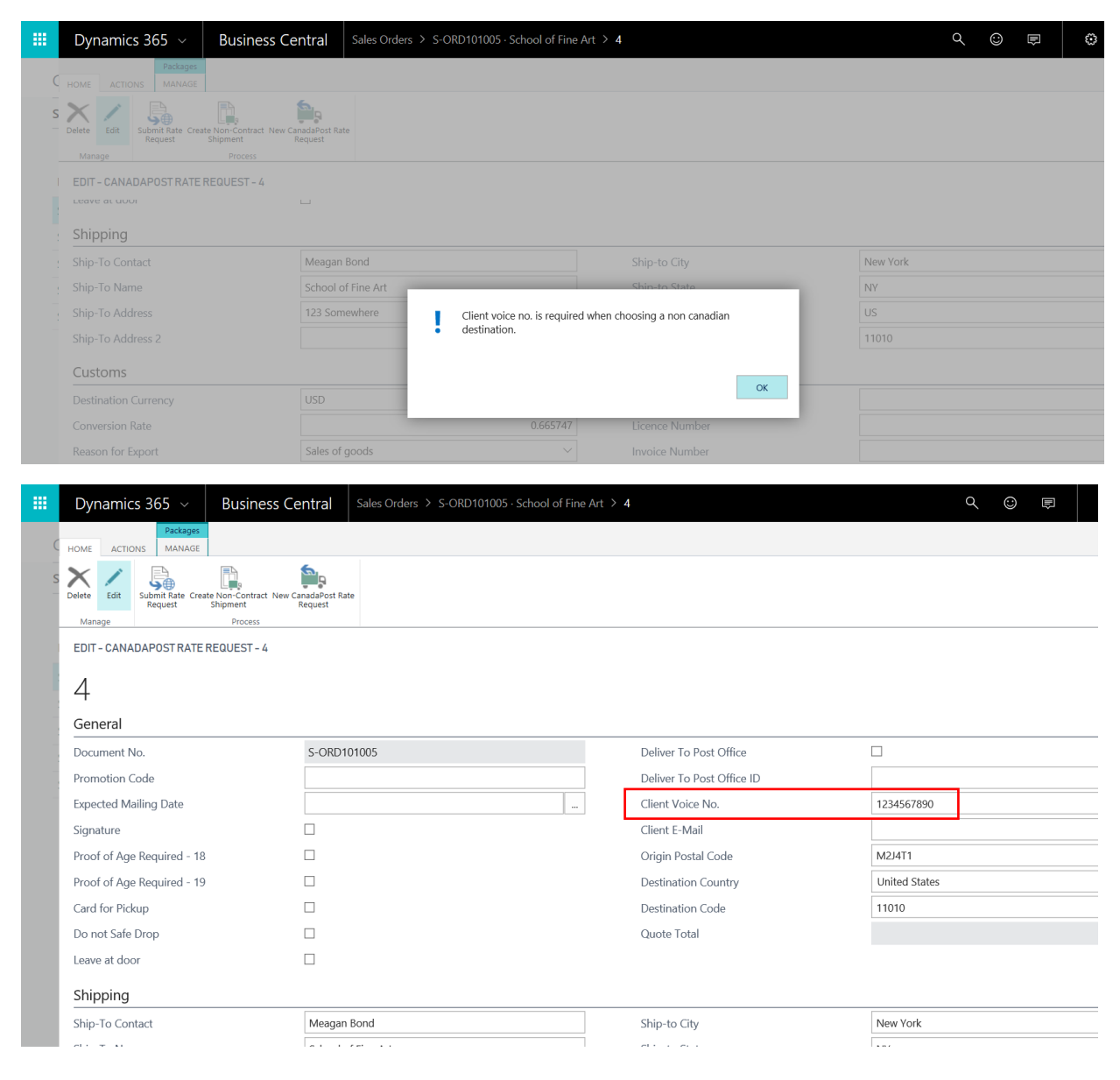

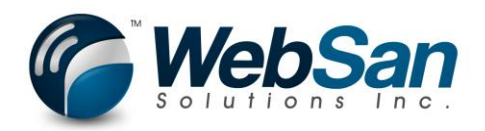

12. Select to view services under the packages ribbon.

|   | Dynamics 365 ${\scriptstyle \lor}$ | Business Central | Sales Orders > S-ORD101005 · School of Fine | Art > 4                   |      |
|---|------------------------------------|------------------|---------------------------------------------|---------------------------|------|
|   | Packages                           |                  |                                             |                           |      |
| C | HOME ACTIONS MANAGE                |                  |                                             |                           |      |
| - | 🚔 New Line 🛛 🔓 Customs Info        |                  |                                             |                           |      |
| 5 | 🔆 Delete Line                      |                  |                                             |                           |      |
|   | Tiew Services                      |                  |                                             |                           |      |
|   | General                            |                  |                                             |                           |      |
|   | EDIT - CANADAPOST RATE I           | REQUEST - 4      |                                             |                           |      |
|   | General                            |                  |                                             |                           |      |
|   | Document No.                       | S-ORD1           | 101005                                      | Deliver To Post Office    |      |
|   | Promotion Code                     |                  |                                             | Deliver To Post Office ID |      |
|   | Expected Mailing Date              |                  |                                             | Client Voice No.          | 1234 |

13. Select the Service you wish to generate a non-contract shipment for and press the Create Non-Contract shipment action from the ribbon.

|   | Dynamic                                            | cs 365 🗸                     | Business Cen                            | tral Sales Orders > S-                                           | ORD101005 · 9                | School of F                    | Fine Art > 4 > | WSI0001    | CanadaPost Results |      |      | α | $\odot$ |
|---|----------------------------------------------------|------------------------------|-----------------------------------------|------------------------------------------------------------------|------------------------------|--------------------------------|----------------|------------|--------------------|------|------|---|---------|
| S | HOME ACTION<br>Edit<br>List Create<br>SI<br>Manage | Non-Contract Ship<br>hipment | ping Tracking<br>Information<br>Process | X Request Refund<br>C Get Signature<br>Apply Charges to Document | ypen in<br>Excel<br>Page     |                                |                |            |                    |      |      |   |         |
|   | SE                                                 | TRACKING                     | SERVICE<br>PIN CODE                     | SERVICE NAME                                                     | EXPECTED<br>DELIVERY<br>DATE | GU<br>DELI <sup>N</sup><br>DAY | DUE            | RE<br>REQL | BASE COST          | GST  | PST  |   | HST     |
|   | · .                                                |                              | USA.EP                                  | Expedited Parcel USA                                             | 3/22/2018                    |                                | 33.38          |            | 32.88              | 0.00 | 0.00 |   | 0.00    |
|   |                                                    |                              | USA.PW.PA                               | Priority Worldwide parcel                                        | 3/22/2018                    |                                | 164.07         |            | 160.28             | 0.00 | 0.00 |   | 0.00    |
|   |                                                    |                              | USA.XP                                  | Xpresspost USA                                                   | 3/20/2018                    |                                | 55.12          |            | 53.18              | 0.00 | 0.00 |   | 0.00    |

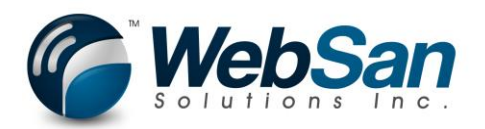

|   | Dyna     | mics   | 365 ~                            | Business Cent                                   | ral Sales Orders > S      | -ORD101005 · S               | chool of F                     | ine Art > 4 >       | WSI0001    | CanadaPost Results |      | م    |
|---|----------|--------|----------------------------------|-------------------------------------------------|---------------------------|------------------------------|--------------------------------|---------------------|------------|--------------------|------|------|
| ( |          |        |                                  |                                                 |                           |                              |                                |                     |            |                    |      |      |
| S |          |        |                                  |                                                 | K Request Refund          | ×                            |                                |                     |            |                    |      |      |
|   |          |        | n-Contract Shippir<br>ment Label | ng Tracking Receipt<br>I Information<br>Process | Apply Charges to Document | Open in<br>Excel<br>Page     |                                |                     |            |                    |      |      |
|   | EDIT - \ | /SI000 | 1CANADAPOS                       | TRESULTS                                        |                           |                              |                                |                     |            |                    |      |      |
|   |          |        | TRACKING-P                       | SERVICE<br>PIN CODE                             | SERVICE NAME              | EXPECTED<br>DELIVERY<br>DATE | GU<br>DELI <sup>\</sup><br>DAY | DUE                 | RE<br>REQL | BASE COST          | GST  | PST  |
|   |          |        |                                  |                                                 | Expedited Parcel USA      |                              |                                |                     |            |                    |      |      |
|   |          |        |                                  | USA.PW.PA                                       | Priority Worldwide parcel | 3/22/2018                    |                                | 164.07              |            | 160.28             | 0.00 | 0.00 |
|   |          |        |                                  | USA.XP                                          | Xpresspost USA            | Please defir                 | ne custom                      | lines for this pack | age.       |                    | 0.00 | 0.00 |
|   |          |        |                                  |                                                 |                           |                              |                                | ·                   | 5          | ОК                 |      |      |
|   |          |        |                                  |                                                 |                           |                              |                                |                     |            |                    |      |      |

14. Close the CanadaPost Results and select the Customs Info from the Packages option of the ribbon.

|     | Dynamics 365 ${\scriptstyle \lor}$ | Business Central | Sales Orders > S-ORD101005 · School of Fine | Art > 4       |  |  |  |  |
|-----|------------------------------------|------------------|---------------------------------------------|---------------|--|--|--|--|
| C   | HOME ACTIONS MANAGE                |                  |                                             |               |  |  |  |  |
| -   | 📑 New Line 🛛 😭 Customs Info        | K                |                                             |               |  |  |  |  |
| - 5 | 🔆 Delete Line                      |                  |                                             |               |  |  |  |  |
|     | View Services                      |                  |                                             |               |  |  |  |  |
|     | EDIT - CANADAPOST RATE F           | REQUEST - 4      |                                             |               |  |  |  |  |
|     | Ship-To Contact                    | Meaga            | n Bond                                      | Ship-to City  |  |  |  |  |
|     | Ship-To Name                       | School           | of Fine Art                                 | Ship-to State |  |  |  |  |
| :   | Ship-To Address                    | 123 Sol          | 123 Somewhere Ship-to Country/Region Code   |               |  |  |  |  |

15. To ease entry of items in the package, select the "Create Items from Order" option which will add a line for each item on the associated sales order.

|   | Dynamics 365 🗸  | Business Central          | Sales Orders > S-ORD101005 · Schoo | I of Fine Art ≥ 4 | > WSI0001 CP Customs Lines |                 | م                       | ٢ | Image: A start of the start of the start | ۲         | ? | 8 |
|---|-----------------|---------------------------|------------------------------------|-------------------|----------------------------|-----------------|-------------------------|---|----------------------------------------------------------------------------------------------------|-----------|---|---|
| S | HOME ACTIONS    | ens from Open in<br>Excel |                                    |                   |                            |                 |                         |   |                                                                                                    |           |   |   |
|   | New Manage Proc | s LINES + New             |                                    |                   |                            |                 |                         |   | I                                                                                                    | 52        | Q | × |
|   | ITEM NO.        | ITEM DESCRIPTION          | QUANTITY                           | ITEM TARIF NO.    | ITEM NET WEIGHT            | ITEM UNIT PRICE | ITEM UNIT OF<br>MEASURE | С | USTOM DE                                                                                                    | ESCRIPTIO | N |   |
|   | 1896-S          | ··· ATHENS Desk           | 1                                  |                   | 34.60                      | 1,503.40        | PCS                     |   |                                                                                                    |           |   |   |

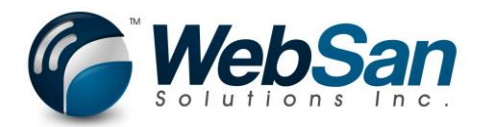

16. The item tarif no. is mandatory for an item being shipped. Populate the Item Tarif No. and customs description. Also, the sum net weight of items must be less than or equal to package weight.

| 6 0     | Edit - WSI0001 CP Cust                                   | X X Meet Finance and Operatio                                                                                                    | 3 ShippingLabel.PDF 🔠 HS C                                                                                                    | ode search engin                                                        | e HTS + ~                                  |                        | CTN 100-01- |                                   |                         |                     | - 0                 | ×              |
|---------|----------------------------------------------------------|----------------------------------------------------------------------------------------------------|----------------------------------------------------------------------------------------------------|-------------------------------------------------------------------------|--------------------------------------------|------------------------|-------------|-----------------------------------|-------------------------|---------------------|---------------------|----------------|
|         | Dynamics 365                                             | Business Centra                                                                                                    | Sales Orders > S-ORD10                                                                                                    | 1005 · Schoo                                                            | ol of Fine Art > 4                         | > WSI0001 CP Custo     | oms Lines   | ms/982011185/027-396779/340001/96 | Q                       |                     | ?                   | 8              |
|         |                                                          |                                                                                                    |                                                                                                    |                                                                         |                                            |                        |             |                                   |                         |                     |                     |                |
| s       | HOME ACTIONS                                             | Create Items from Open in Excel                                                                                                    |                                                                                                    |                                                                         |                                            |                        |             |                                   |                         |                     |                     |                |
|         | EDIT - WSI0001 CP (                                      | CUSTOMS LINES + New                                                                                                    |                                                                                                    |                                                                         |                                            |                        |             |                                   |                         | <b>I=</b> 88        | Q                   | ×              |
|         | ITEM NO.                                                 | ITEM DESCRIPTION                                                                                                    | 4                                                                                                    | QUANTITY                                                                | ITEM TARIF NO.                             | ITEM NET WE            | IGHT        | ITEM UNIT PRICE                   | ITEM UNIT OF<br>MEASURE | CUSTOM DESCRIPTI    | ON                  |                |
|         | 1896-S                                                   | ··· ATHENS Desk                                                                                                    |                                                                                                    |                                                                         | 9999.99.99.99                              |                        | 34.60       | 1,503.40                          | PCS                     | Package             |                     |                |
| <b></b> | Dynamics 365                                             | Business Centra                                                                                                    | Sales Orders > S-ORD10                                                                                                    | 1005 - Schoo                                                            | I of Fine Art > 4                          | > WSI0001 CP Cust      | oms Lines   |                                   | ٩                       | 0 e 3               | ?                   | 8              |
|         | New Manage                                               | Process Page                                                                                                    |                                                                                                    |                                                                         |                                            |                        |             |                                   |                         | 1= 68               | Q                   | $\hat{\times}$ |
|         | ITEM NO.                                                 | ITEM DESCRIPTION                                                                                                    | 4                                                                                                    | QUANTITY                                                                | ITEM TARIF NO.                             | ITEM NET WE            | IGHT        | ITEM UNIT PRICE                   | ITEM UNIT OF<br>MEASURE | CUSTOM DESCRIPTI    | ON                  |                |
|         | 1896-S                                                   | ··· ATHENS Desk                                                                                                    |                                                                                                    | 1                                                                       | 9999.99.99.99                              |                        | 34.60       | 1,503.40                          | PCS                     | Package             |                     |                |
| _       |                                                          |                                                                                                    |                                                                                                    |                                                                         |                                            |                        |             |                                   |                         |                     |                     |                |
|         | Dynamics 3                                               | B65 ~ Business C                                                                                                    | entral Sales Orders                                                                                                    | S-ORD10                                                                 | 1005 · School of                           | Fine Art $>$ 4 $>$     | WSI0001     | CanadaPost Results                |                         | ۹                   | $\odot$             |                |
| (       |                                                          |                                                                                                    |                                                                                                    |                                                                         |                                            |                        |             |                                   |                         |                     |                     | È              |
| -       | HOME ACTIONS                                             |                                                                                                    |                                                                                                    |                                                                         |                                            |                        |             |                                   |                         |                     |                     | È              |
| -       | HOME ACTIONS                                             | Contract Shipping Tracking Receipting Receipting Process                                                                           | Request Refund                                                                                                    | Open in<br>Excel                                                        |                                            |                        |             |                                   |                         |                     |                     |                |
| -       | HOME ACTIONS<br>Edit<br>List<br>Manage<br>VIEW - WSI0001 | Contract Shipping<br>Label Information<br>Process<br>CANADAPOST RESULTS                                                            | Request Refund<br>Get Signature<br>Apply Charges to Document                                                                            | Open in<br>Excel<br>Page                                                |                                            |                        |             |                                   |                         |                     |                     |                |
| -       | HOME ACTIONS<br>Edit<br>List<br>Manage<br>VIEW - WSI0001 | Contract shipping Tracking Recent<br>Label Information<br>Process<br>CANADAPOST RESULTS                                            | Request Refund     Get Signature     Apply Charges to Document     SERVICE NAME                                                         | Open in<br>Excel<br>Page                                                | ECTED GU<br>VERY DELI'<br>VAY              | חווב                   | RE          | BASECOST                          | T28                     | PST                 | НСТ                 |                |
|         | HOME ACTIONS<br>Edit<br>User<br>VIEW - WS10001<br>SE     | Contract Shipping<br>Tracking<br>CANADAPOST RESULTS<br>CANADAPOST RESULTS<br>TRACKING-PIN<br>SERVICE<br>USA.EP                     | Request Refund     Get Signature     Apply Charges to Document     SERVICE NAME     Expedited Parcel USA                                | Page<br>EXPE<br>DELL<br>DATE<br>3/22                                    | ECTED GU<br>VERY DELI'I<br>E DAY<br>/2018  | DUE<br>33.38           | RE<br>REQL  | BASE COST<br>32.88                | GST<br>0.00             | PST<br>0.00         | HST<br>0.00         |                |
|         | HOME ACTIONS<br>Edit<br>List<br>Manage                   | Contract Shipping Tracking Recent<br>Label Information Process<br>CANADAPOST RESULTS<br>TRACKING-PIN SERVICE<br>USA.EP<br>USA.PW.P | Request Refund     Get Signature     Apply Charges to Document     SERVICE NAME     Expedited Parcel USA     A Priority Worldwide parce | Copen in<br>Excel<br>Page<br>EXPE<br>DELI<br>DATE<br>3/22,<br>ccel 3/22 | CTED GU<br>VERY DELI'<br>2018 [<br>/2018 _ | DUE<br>33.38<br>164.07 | RE<br>REQL  | BASE COST<br>32.88<br>160.28      | GST<br>0.00<br>0.00     | PST<br>0.00<br>0.00 | HST<br>0.00<br>0.00 | AL             |

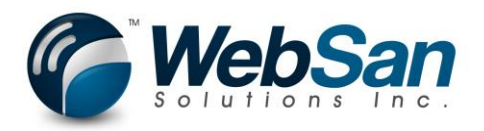

|   | Dyna                   | mics               | 365 ~                          | Business Cen                        | tral Sales Orders 2            | S-ORD101005 · School of Fine Art > 4 > WSI0001 CanadaPost Results                       |      |
|---|------------------------|--------------------|--------------------------------|-------------------------------------|--------------------------------|-----------------------------------------------------------------------------------------|------|
| C |                        |                    |                                |                                     |                                |                                                                                         |      |
| S | Edit<br>List<br>Manage | Create Nor<br>Ship | n-Contract Shippi<br>ment Labe | ing Tracking Receipt<br>Information | X Request Refund Get Signature | Open in<br>Excel<br>Page                                                                |      |
|   | VIEW -                 | WSIOOO             | )1 CANADAPO                    | STRESULTS                           |                                |                                                                                         |      |
| : | SE                     |                    | TRACKING-I                     | SERVICE<br>PIN CODE                 | SERVICENAME                    | EXPECTED GU<br>DELIVERY DELIN RE<br>DATE DAY DUE REQL BASE COST                         | GST  |
| - |                        |                    |                                | USA.EP                              | Expedited Parcel US            |                                                                                         | 0.00 |
| - |                        |                    |                                | USA.PW.PA                           | Priority Worldwide             |                                                                                         | 0.00 |
|   |                        |                    |                                | USA.XP                              | Xpresspost USA                 | ErrorReturnCode: 8716<br>This product requires a valid value for Non-Delivery Handling. | 0.00 |
|   |                        |                    |                                |                                     |                                |                                                                                         |      |

#### 17. Select a value for Non-delivery handling as required for United States shipping.

|    | Dynamics 365 ${\scriptstyle\lor}$ | Business Cer          | ntral Sales Orders > | S-ORD101005 · Scho | ool of Fine | Art > 4 |             |                    |             |            | (                     | २ 😳 ा   |        |                 | ?  |
|----|-----------------------------------|-----------------------|----------------------|--------------------|-------------|---------|-------------|--------------------|-------------|------------|-----------------------|---------|--------|-----------------|----|
| C  | HOME ACTIONS MANAGE               |                       |                      |                    |             |         |             |                    |             |            |                       |         |        |                 |    |
| 3  | 📲 New Line 🛛 🕌 Customs Info       |                       |                      |                    |             |         |             |                    |             |            |                       |         |        |                 |    |
|    | × Delete Line                     |                       |                      |                    |             |         |             |                    |             |            |                       |         |        |                 |    |
|    | View Services<br>General          |                       |                      |                    |             |         |             |                    |             |            |                       |         |        |                 |    |
|    | EDIT - CANADAPOST RATE            | REQUEST - 4           |                      |                    |             |         |             |                    |             |            |                       |         |        |                 | >  |
| 1  | Shipping                          |                       |                      |                    |             |         |             |                    |             |            |                       |         |        |                 | _  |
| Ł  | Ship-To Contact                   |                       | Meagan Bond          |                    |             |         | Ship-to Cit | ty                 |             | New York   | :                     |         |        |                 |    |
| ł. | Ship-To Name                      |                       | School of Fine Art   |                    |             |         | Ship-to St  | ate                |             | NY         |                       |         |        |                 |    |
| ł. | Ship-To Address                   |                       | 123 Somewhere        |                    |             |         | Ship-to Co  | ountry/Region Code | 9           | US         |                       |         |        |                 |    |
|    | Ship-To Address 2                 |                       |                      |                    |             |         | Ship-to Zij | o Code             |             | 11010      |                       |         |        |                 |    |
| L  | Customs                           |                       |                      |                    |             |         |             |                    |             |            |                       |         |        |                 |    |
| L  | Destination Currency              |                       | USD                  |                    |             |         | Certificate | Number             |             |            |                       |         |        |                 |    |
| L  | Conversion Rate                   |                       |                      |                    | 0.665747    |         | Licence Nu  | umber              |             |            |                       |         |        |                 |    |
| L  | Reason for Export                 |                       | Sales of goods       |                    | $\sim$      |         | Invoice Nu  | imber              |             |            |                       |         |        |                 |    |
|    | Reason for Export Desc            |                       |                      |                    |             |         |             |                    |             |            |                       |         |        |                 |    |
| l  | Packages                          |                       |                      |                    |             |         |             |                    |             |            |                       |         | /      |                 |    |
| l  | PREDEFINED<br>PACKAGE             | PARCEL WEIGHT<br>(KG) | LENGTH (CM)          | WIDTH (CM)         | HEIGI       | HT (CM) | UNP         | COVERAGE<br>AMOUNT | MAI<br>TUBE | COD AMOUNT | COD<br>INCLU<br>SHIPP | NON-    |        | RATE<br>RESULTS |    |
|    | DEFAULT SIZE                      | 2.0                   | 0 30.00              | 30.00              |             | 30.00   |             | 0.00               |             | 0.00       |                       | Abandon | $\sim$ | 3               | \$ |
|    |                                   |                       |                      |                    |             |         |             |                    |             |            |                       |         |        |                 |    |
|    |                                   |                       |                      |                    |             |         |             |                    |             |            |                       |         |        |                 |    |
|    |                                   |                       |                      |                    |             |         |             |                    |             |            |                       |         |        |                 |    |

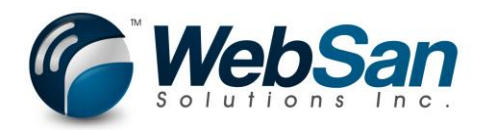

#### 18. Create non-contract shipment.

| Dynamics 365 ${\scriptstyle \lor}$                   | Business Cent                  | ral Sales Orders  | > S-ORD101005 · Scho | ol of Fine | Art > 4 |             |                   |      |            |              | ৎ 😳      | Ē | ۲       | ? |
|------------------------------------------------------|--------------------------------|-------------------|----------------------|------------|---------|-------------|-------------------|------|------------|--------------|----------|---|---------|---|
| HOME ACTIONS MANAGE                                  |                                |                   |                      |            |         |             |                   |      |            |              |          |   |         |   |
| New CanadaPost Rate Submit Rate C<br>Request Actions | reate Non-Contract<br>Shipment | up<br>aPost<br>ip |                      |            |         |             |                   |      |            |              |          |   |         |   |
| EDIT - CANADAPOST RATE                               | REQUEST - 4                    |                   |                      |            |         |             |                   |      |            |              |          |   |         |   |
| Shipping                                             |                                |                   |                      |            |         |             |                   |      |            |              |          |   |         |   |
| Ship-To Contact                                      | Ν                              | Neagan Bond       |                      |            |         | Ship-to Ci  | ity               |      | New York   |              |          |   |         |   |
| Ship-To Name                                         | 5                              | chool of Fine Art |                      |            |         | Ship-to St  | tate              |      | NY         |              |          |   |         |   |
| Ship-To Address                                      | 1                              | 23 Somewhere      |                      |            |         | Ship-to Co  | ountry/Region Cod | de   | US         |              |          |   |         |   |
| Ship-To Address 2                                    |                                |                   |                      |            |         | Ship-to Zi  | ip Code           |      | 11010      |              |          |   |         |   |
| Customs                                              |                                |                   |                      |            |         |             |                   |      |            |              |          |   |         |   |
| Destination Currency                                 | l                              | ISD               |                      |            |         | Certificate | Number            |      |            |              |          |   |         |   |
| Conversion Rate                                      |                                |                   | (                    | 0.665747   |         | Licence N   | umber             |      |            |              |          |   |         |   |
| Reason for Export                                    | 5                              | ales of goods     |                      | $\sim$     |         | Invoice N   | umber             |      |            |              |          |   |         |   |
| Reason for Export Desc                               |                                |                   |                      |            |         |             |                   |      |            |              |          |   |         |   |
| Packages                                             |                                |                   |                      |            |         |             |                   |      |            |              |          |   |         |   |
|                                                      |                                |                   |                      |            |         |             | COVERAGE          | MAI  |            | COD<br>INCLU | NON-     |   | RATE    |   |
| PREDEFINED<br>PACKAGE                                | PARCEL WEIGHT<br>(KG)          | LENGTH (CM)       | WIDTH (CM)           | HEIGH      | HT (CM) | UNP         | AMOUNT            | TUBE | COD AMOUNT | SHIPP        | DELIVERY |   | RESULTS |   |

| <br>C          | Dynam           | nics            | 365 ~ E                            | usiness Cen                      | tral Sales Orders >                                            | S-ORD101007 · S              | chool of Fir                   | ne Art > 9 >    | WSI0001    | CanadaPost Results |      |      |
|----------------|-----------------|-----------------|------------------------------------|----------------------------------|----------------------------------------------------------------|------------------------------|--------------------------------|-----------------|------------|--------------------|------|------|
| Сно            |                 |                 |                                    |                                  |                                                                |                              |                                |                 |            |                    |      |      |
| S<br>Ed<br>Lis | it<br>tt<br>age | te Nor<br>Shipr | -Contract Shipping<br>nent Label I | Tracking<br>formation<br>Process | X Request Refund<br>Get Signature<br>Apply Charges to Document | Open in<br>Excel             |                                |                 |            |                    |      |      |
| I EI           | DIT – WS        |                 | CANADAPOSTR                        | ESULTS                           |                                                                |                              |                                |                 |            |                    |      |      |
|                | SE              |                 | TRACKING-PIN                       | SERVICE                          | SERVICE NAME                                                   | EXPECTED<br>DELIVERY<br>DATE | GU<br>DELI <sup>1</sup><br>DAY | DUE             | RE<br>REQL | BASE COST          | GST  | PST  |
|                |                 |                 |                                    | USA.EP                           | Expedited Parcel USA                                           | 2018-03-27                   |                                | 33.38           |            | 32.88              |      |      |
|                |                 |                 |                                    | USA.PW.PA                        | Priority Worldwide                                             | Your NonCo                   | ontract shini                  | ment was create | d success  | fully              | 0.00 | 0.00 |
|                |                 |                 |                                    |                                  |                                                                | 1                            |                                |                 |            | ОК                 |      |      |
|                |                 |                 |                                    |                                  |                                                                |                              |                                |                 |            |                    |      |      |

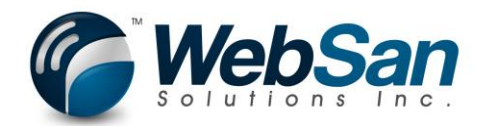

## **Additional Features**

 Ship-to Post Office Option – This feature allows a delivery of package to a CanadaPost post office of the customer's choosing instead of attempting delivery to the customer's address. The customer will be notified by email when the package is available at the selected post office. Choose an order and create a new quote request.

| Dynamic       | s 365 🗸        | Business C   | entral                    | Sales Orders             |                 |               |                                        |                                                     |               |
|---------------|----------------|--------------|---------------------------|--------------------------|-----------------|---------------|----------------------------------------|-----------------------------------------------------|---------------|
| CRONUS Ca     | anada, Inc.    | Finance      | <ul> <li>Cash</li> </ul>  | Management               | ✓ Sales ∨       | Purchasing    | g $\lor$ Approvals $\lor$              | Self-Service                                        | e∨ Setup & Ex |
| Sales Orders: | All            |              | New N                     | 1anage 🔨 🛛 Re            | eport 🗸 🛛 Order | - V Page      | e∼   Actions∨                          | Navigate $^{\smallsetminus}$                        | Report 🗸 Sho  |
| N0.           | SELL-TO C      | USTOMER NAME | EXTERNA<br>DOCUMEI<br>NO. | L<br>NI LOCATION<br>CODE | DOCUME<br>DATE  | COM<br>SHIPPE | AMOUNT<br>SHIPPED NOT<br>INVOICED (\$) | AMOUNT<br>SHIPPED NOT<br>INVOICED (\$)<br>INCL. TAX | AMOUNT        |
| S-ORD1010     | Adatum Co      | orporation   |                           |                          | 2018-04-02      | No            | 0.00                                   | 0.00                                                | 25,243.54     |
| S-ORD1010     | Adatum Co      | orporation   |                           |                          | 2018-05-01      | No            | 0.00                                   | 0.00                                                | 3,531.27      |
| S-ORD1010 •   | ·· School of F | Fine Art 🚽   |                           |                          | 2018-04-22      | No            | 0.00                                   | 0.00                                                | 7,785.60      |
| S-ORD1010     | Alpine Ski     | House        |                           |                          | 2018-05-13      | No            | 0.00                                   | 0.00                                                | 856.50        |
| S-ORD1010     | School of F    | Fine Art     |                           |                          | 2018-04-09      | No            | 0.00                                   | 0.00                                                | 1,503.40      |
| S-ORD1010     | School of F    | ine Art      |                           |                          | 2018-04-09      | No            | 0.00                                   | 0.00                                                | 1,503.40      |
| S-ORD1010     | School of F    | ine Art      |                           |                          | 2018-04-09      | No            | 0.00                                   | 0.00                                                | 1,503.40      |
|               |                |              |                           |                          |                 |               |                                        |                                                     |               |

|   | Dyr  | Dynamics 365 V Business Central |               |             |               |                         | Sales Or | ders > S-ORD                                        | 101003 · Scho            | ol of Fi | ne Art           |                          |                            |                                                         |          |
|---|------|---------------------------------|---------------|-------------|---------------|-------------------------|----------|-----------------------------------------------------|--------------------------|----------|------------------|--------------------------|----------------------------|---------------------------------------------------------|----------|
|   |      |                                 |               |             |               | Lines                   |          |                                                     |                          |          |                  |                          |                            |                                                         |          |
| C | HOME | ACTIONS                         | NAVIGATE      | REPORT      | MANAGE        | LINE                    | ORDER    |                                                     |                          |          |                  |                          |                            |                                                         |          |
| S | Edit | °⊡ New<br>➤ Delete              | Canada Releas | se Reopen A | Attachments C | reate Inve<br>ut-away/F | ntory    | mail Confirmation<br>rint Confirmation<br>tatistics | Picking List by<br>Order | Post     | Post and<br>Send | Send Approval<br>Request | Cancel Approval<br>Request | of Create a Flow of See my Flows Mathematical Approvals | Previous |
|   | Ma   | nage                            |               |             | Proc          | ess                     |          |                                                     | Report                   | Pos      | sting            |                          | Request Approv             | /al                                                     | Page     |
|   |      |                                 |               |             |               |                         |          |                                                     |                          |          |                  |                          |                            |                                                         |          |

## EDIT - SALES ORDER - S-ORD101003 · SCHOOL OF FINE ART

## S-ORD101003 · School of Fine Art

#### General

| Customer Name | School of Fine Art | <br>Due Date                |
|---------------|--------------------|-----------------------------|
| Contact       | Meagan Bond        | <br>Requested Delivery Date |
| Posting Date  | 2018-04-22         | <br>External Document No.   |
| Order Date    | 2018-04-22         |                             |

linac

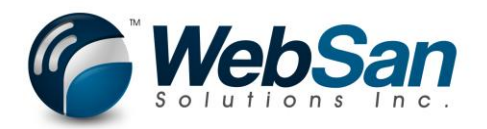

2. Select "Delivery to Post Office" option and use the drill down option on the "Delivery to Post Office ID" field to choose a post office. The top 10 options closest to the Destination Code will be shown.

|   | Dynamics 365 🗸 🛛 Business Ce                                          | Sales Orders > S-ORD101003 - School of Fin | e Art > 10               |                 | ٩                  | ☺ 🛡             | • ?         |
|---|-----------------------------------------------------------------------|--------------------------------------------|--------------------------|-----------------|--------------------|-----------------|-------------|
| C | HOME ACTIONS MANAGE                                                   |                                            |                          |                 |                    |                 |             |
| S | Delete Edit Submit Rate Create Non-Contract New C<br>Request Shipment | CanadaPost Rate<br>Request                 |                          |                 |                    |                 |             |
|   | EDIT - CANADAPOST RATE REQUEST - 10                                   |                                            |                          |                 |                    |                 | $\times$    |
|   | 10                                                                    |                                            |                          | X               |                    |                 |             |
|   | General                                                               |                                            |                          |                 |                    |                 |             |
|   | Document No.                                                          | S-ORD101003                                | Deliver To Post Office   |                 | ]                  |                 |             |
| - | Promotion Code                                                        |                                            | Deliver To Post Office I | ID              |                    |                 |             |
| - | Expected Mailing Date                                                 |                                            | Client Voice N           |                 |                    |                 |             |
| - | Signature                                                             |                                            | Client E-Mail            | FICEID DISTANCE | NAME AD            | DRESS           | (           |
|   | Proof of Age Required - 18                                            |                                            | Origin Postal            | 0357502 0.14    | INTERNATIONAL 10   | 1-111 ALBERT ST | î           |
|   | Proof of Age Required - 19                                            |                                            | Destination Co           | 00313513 0.18   | DHAPMA POSTA 58    | SPARKS ST       | $\sim$      |
|   | Card for Pickup                                                       |                                            | Destination C 000        | 0103459 0.47    | BETWEEN FRIEN., 16 | 0 ELGIN ST UNIT | 6           |
|   | Do not Safe Drop                                                      |                                            | Quote Total 000          | 0103585 0.48    | SHOPPERS DRU 17    | 4 BANK ST       |             |
|   | Leave at door                                                         |                                            | <                        |                 |                    | Select from     | > full list |

3. Populate the Client Voice No. and client e-mail as they are mandatory for using the "Deliver to Post office" option.

| HOME ACTIONS MANAGE                                                             |                                     |                           |               |
|---------------------------------------------------------------------------------|-------------------------------------|---------------------------|---------------|
| Delete Edit<br>Manage Submit Rate Create Non-Cont<br>Request Shipment<br>Proces | act New Canada Post Rate<br>Request |                           |               |
| 10                                                                              | - IU                                |                           |               |
| General                                                                         |                                     |                           |               |
| Document No.                                                                    | S-ORD101003                         | Deliver To Post Office    |               |
| Promotion Code                                                                  |                                     | Deliver To Post Office ID | 0000357502    |
| Expected Mailing Date                                                           |                                     | Client Voice No.          | 9990002233    |
| Signature                                                                       |                                     | Client E-Mail             | joe@smith.com |
| Proof of Age Required - 18                                                      |                                     | Origin Postal Code        | M2J4T1        |
| Proof of Age Required - 19                                                      |                                     | Destination Country       | Canada        |
| Card for Pickup                                                                 |                                     | Destination Code          | K1P1J9        |
| Do not Safe Drop                                                                |                                     | Quote Total               |               |
| Leave at door                                                                   |                                     |                           |               |
| Shipping                                                                        |                                     |                           |               |
|                                                                                 |                                     |                           |               |

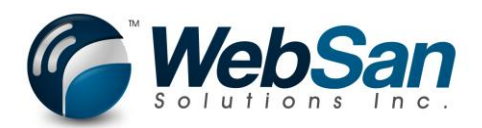

4. Add a package and submit a rate request.

|   | Dynamics 365 ${\scriptstyle\lor}$     | Business Central                                                 | Sales Orders > S-ORD101003 · School of Fine | Art > 10                  | Q (           |
|---|---------------------------------------|------------------------------------------------------------------|---------------------------------------------|---------------------------|---------------|
| C | HOME ACTIONS MANAGE                   |                                                                  |                                             |                           |               |
| S | Delete Edit Submit Rate Creat Request | te Non-Contract New CanadaPost Ra<br>Shipment Request<br>Process | ate                                         |                           |               |
|   | EDIT - CANADAPOST RATE I              | REQUEST - 10                                                     |                                             |                           |               |
|   | 10                                    |                                                                  |                                             |                           |               |
|   | General                               |                                                                  |                                             |                           |               |
|   | Document No.                          | S-ORD1                                                           | 101003                                      | Deliver To Post Office    |               |
|   | Promotion Code                        |                                                                  |                                             | Deliver To Post Office ID | 0000357502    |
|   | Expected Mailing Date                 |                                                                  |                                             | Client Voice No.          | 9990002233    |
|   | Signature                             |                                                                  |                                             | Client E-Mail             | joe@smith.com |
|   | Proof of Age Required - 18            |                                                                  |                                             | Origin Postal Code        | M2J4T1        |
|   | Proof of Age Required - 19            |                                                                  |                                             | Destination Country       | Canada        |
|   | Card for Pickup                       |                                                                  |                                             | Destination Code          | К1Р1Ј9        |
|   | Do not Safe Drop                      |                                                                  |                                             | Quote Total               |               |
|   | Leave at door                         |                                                                  |                                             |                           |               |
|   | Shipping                              |                                                                  |                                             |                           |               |

5. To view all CanadaPost rate requests, you can use the CanadaPost Rate request list page. Search for CanadaPost Rate.

|    | Dynamics     | 365 ~        | Business Central    | Sales Orders                 |                                |              | α        | :                   | ۲          |
|----|--------------|--------------|---------------------|------------------------------|--------------------------------|--------------|----------|---------------------|------------|
| С  | RONUS Car    | nada, Inc.   | SEARCH FOR PAGE (   | DR REPORT                    |                                | $\swarrow$   | $\times$ |                     |            |
| Sa | ales Orders: | All          | Type page or report | name to start search:        | Canadapost rate                |              |          |                     | I          |
|    |              |              | 1 search results:   | All Lists                    |                                |              |          |                     |            |
| ٢  | NO.          | SELL-TO CU   | ISTC                |                              |                                |              |          | U.                  |            |
|    |              | Adatum Co    | por                 | Canadapost rate' ?           |                                |              |          | vhile trvina to ae  | et reports |
|    |              | Adatum Co    | rpor                | NAME                         | DEPARTMENT                     |              |          | service. Please try | y again c  |
|    |              |              | ne A                | CanadaPost Rate Request List | Departments/CanadaPost for Sma | all Business |          |                     |            |
|    |              | Alpine Ski H | lous                |                              |                                |              |          | ics                 |            |
|    |              | School of Fi | ne A                |                              |                                |              |          |                     |            |
|    |              | School of Fi | ne A                |                              |                                |              |          |                     |            |
|    |              | School of Fi | ne Aut              | 2010 04 05                   | NO 0.00 0.00 1,00              | 5.40         |          |                     |            |

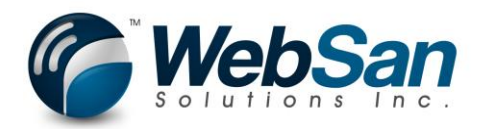

6. From this page, you can drill into any of your quote requests by clicking the entry no.

|   | Dynamics 365 V Business Central Sa  | les Orders > CanadaPost I | Rate Request List |              | ۹ | ٢ | È  | ٥    |
|---|-------------------------------------|---------------------------|-------------------|--------------|---|---|----|------|
|   | HOME                                |                           |                   |              |   |   |    |      |
| 5 | Edit View Delete Copen in<br>Excel  |                           |                   |              |   |   |    |      |
|   | VIEW - CANADAPOST RATE REQUEST LIST |                           |                   |              |   |   | 1= | - 88 |
|   | ENTRY                               | NO                        | DOCUMENTTYPE      | DOCUMENT NO. |   |   |    |      |
|   |                                     | 1                         | Order             | S-ORD101001  |   |   |    |      |
|   |                                     | 2                         | Order             | S-ORD101001  |   |   |    |      |
|   |                                     | 3                         | Order             | S-ORD101001  |   |   |    |      |
|   |                                     | 8                         | Order             | S-ORD101002  |   |   |    |      |
|   |                                     | 10                        | Order             | S-ORD101003  |   |   |    |      |
|   |                                     | 7                         | Order             | S-ORD101004  |   |   |    |      |
|   |                                     | 4                         | Order             | S-ORD101005  |   |   |    |      |
|   |                                     | 5                         | Order             | S-ORD101006  |   |   |    |      |
|   |                                     | 6                         | Order             | S-ORD101006  |   |   |    |      |
|   |                                     | 9                         | Order             | S-ORD101007  |   |   |    |      |

7. To change any of your CanadaPost setup options, search for CanadaPost Setup.

|   | Dynamics      | 365 ~        | Business Central        | Sales Orders          |                                           |   | α        | :                 | ₽.                        |
|---|---------------|--------------|-------------------------|-----------------------|-------------------------------------------|---|----------|-------------------|---------------------------|
| ( | CRONUS Car    | nada, Inc.   | SEARCH FOR PAGE (       | DR REPORT             |                                           | 2 | $\times$ |                   |                           |
| S | Sales Orders: | All          | O s Type page or report | name to start search: | CanadaPost setup                          |   | ×        |                   |                           |
|   |               |              | 1 search results:       | All Administration    |                                           |   |          |                   |                           |
|   | NO.           | SELL-TO CU   | JSTC                    |                       |                                           |   |          |                   |                           |
|   |               | Adatum Co    | Search the help for '   | CanadaPost setup' ?   |                                           |   |          | vhile tr          | ving to g                 |
|   |               | Adatum Co    | rpor                    | NAME                  | DEPARTMENT                                |   |          | service<br>n admi | . Please tr<br>inistrator |
|   |               |              | ne A 🌾                  | CanadaPost-Setup      | Departments/CanadaPost for Small Business |   |          |                   |                           |
|   |               | Alpine Ski H | lous                    |                       |                                           |   |          | ics               |                           |
|   |               | School of F  | ne A                    |                       |                                           |   |          |                   |                           |
|   |               | School of F  | ne A                    |                       |                                           |   |          |                   |                           |
|   |               | School of F  | ne Aux                  | 2010/07/03 110        | 0.00 0.00 1,000.40                        | - | -        |                   |                           |

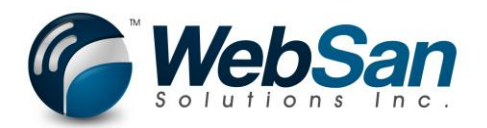

8. From this page, you can switch the Mode to production or make changes to any of your setup options.

|   | Dynamics 365 v Business Co  | entral Sales Orders > CanadaPost-Setup |                      | < ☺ ♥ ♥ ? |  |  |  |
|---|-----------------------------|----------------------------------------|----------------------|-----------|--|--|--|
| C | HOME ACTIONS                |                                        |                      |           |  |  |  |
| S | Edit Predefined<br>Packages |                                        |                      |           |  |  |  |
|   | Manage Process              |                                        |                      |           |  |  |  |
| - | EDIT - CANADAPOST-SETUP     |                                        |                      | >         |  |  |  |
| - | CanadaPost-Setu             | qL                                     |                      |           |  |  |  |
|   | General                     | 1                                      |                      |           |  |  |  |
|   | Small Business Customer No. | 0008533148 ×                           | Production UserID    | •••••     |  |  |  |
|   | Mode                        | Test 🗸                                 | Production Password  | •••••     |  |  |  |
|   | Test UserId                 | •••••                                  | Origin Postal Code   | M2J4T1    |  |  |  |
| - | Test Password               | •••••                                  | ]                    |           |  |  |  |
|   | Shipping Charge Setup       |                                        |                      |           |  |  |  |
|   | Shipping Charge Type        | G/L Account                            | Shipping Charge      | 67400     |  |  |  |
|   | Notification                |                                        |                      |           |  |  |  |
|   | Notification E-Mail         | test@cronus.com                        | Notify On Exception  |           |  |  |  |
|   | Notify On Shipment          |                                        | Notify On Delivery   |           |  |  |  |
|   | Label Preferences           |                                        |                      |           |  |  |  |
|   | Label - Show Packing        |                                        | Label - Show Insured |           |  |  |  |
|   | Label - Show Rate           |                                        |                      |           |  |  |  |